スルガ銀行 SURUGA bank

振込/振替

# インターネットバンキング操作マニュアル

※実際の画面とは異なる場合がございますので、ご了承ください

スルガ銀行 2021/05/28

## 目次

| 1.         | 振込        |          | <br> | 1   |
|------------|-----------|----------|------|-----|
| 2.         | 振替        |          | <br> | 10  |
| З.         | 取引状況照会・取消 | <b>i</b> | <br> | 1 3 |
| 4.         | 登録振込先の削除. |          | <br> | 17  |
| 5.         | 募金・購入代金払込 | ♪み       | <br> | 2 0 |
| <b>6</b> . | 定期振込予約 契約 | 』申込      | <br> | 2 4 |
| 7.         | 定期振込予約 契約 | 」照会      | <br> |     |

#### 1. 振込

スルガ銀行本支店・他の金融機関の国内本支店にお振込みができます。

(1) 振込先指定

振込先の指定方法を選択します。

- ① 初めての振込先で、振込金融機関・支店名から検索する場合
   新規振込 をクリック ・・・(2) -1 へ
   ※ 新規振込先へのお振込みには、ご利用ナンバーの入力が必要となります
- ② 登録した振込先(最大100件)の一覧から振込先を選択する場合 該当口座の 選択 をクリック・・・(3)-1 へ
   ※ 振込先の登録は、新規振込実行時に行うことができます

# スルガ銀行 SURUGA bank

サービス利用可能時間 | お問い合わせ | 金利・相場 | FAQ ログアウト

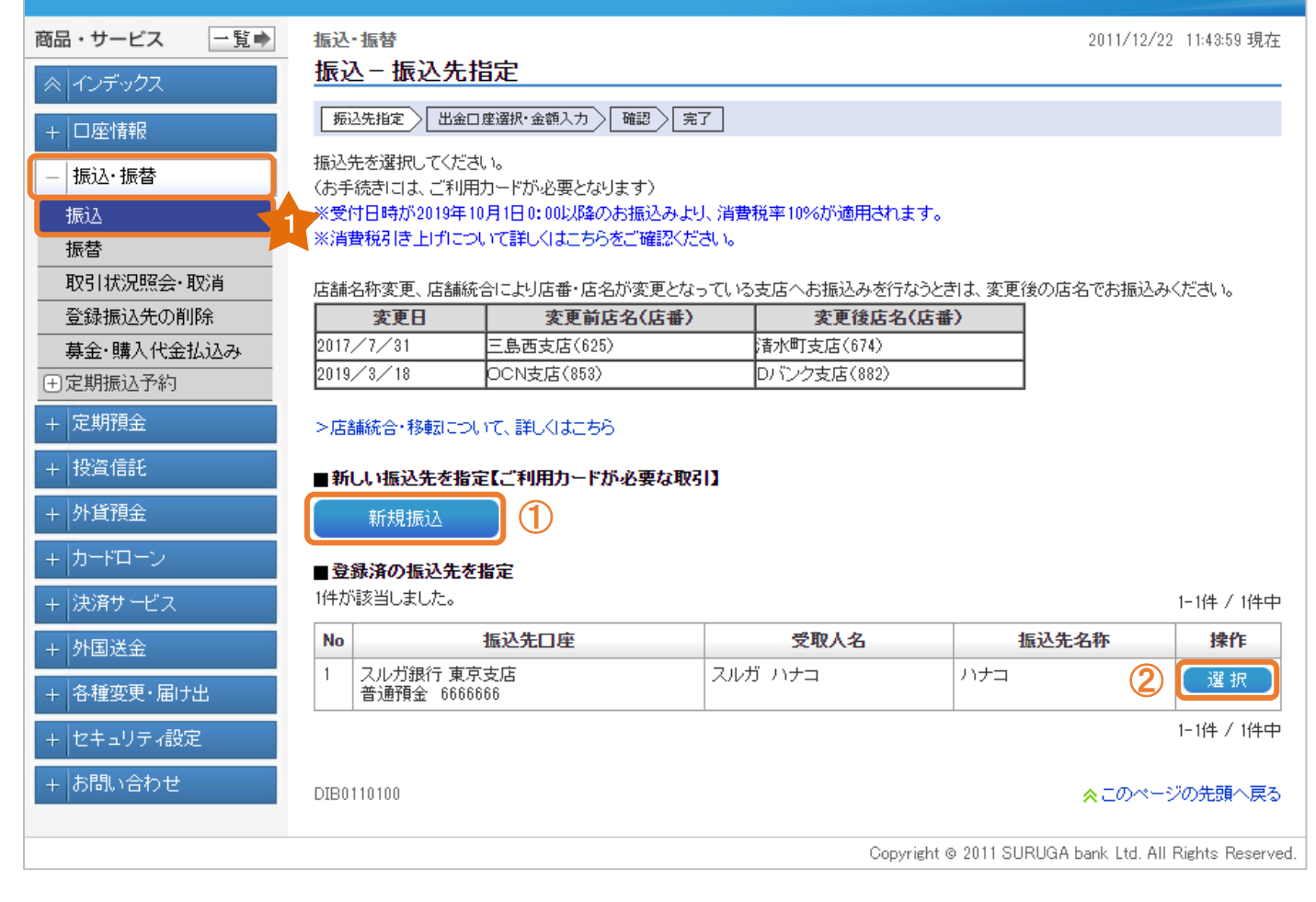

(2) -1 出金口座選択・金額入力(新規振込先へのお取引の場合)

- ① 出金口座が複数ある場合には、出金口座を選択してください。
- ② 依頼人名は変更可能です。変更する場合は入力してください。
   ※ 入力可能文字 全角カナ、英大文字、数字、スペースおよび次の記号,..「」()/¥
- ③ 電話番号は変更可能です。電話番号を変更する場合は入力してください。
- ④ 金融機関・支店を検索 をクリックし、振込先の金融機関と支店を指定してください。
   (ポップアップ画面が表示されます)

#### 【振込先金融機関を選択】

振込先の金融機関をA.最近の振込先、B.主な金融機関、C.金融機関種別を選択(任意)し、 C-1.漢字名検索またはC-2.50音検索から選択してください。

| A                        | スルガ銀行                                                           |                                                              |                               |
|--------------------------|-----------------------------------------------------------------|--------------------------------------------------------------|-------------------------------|
| 主な金融機関                   | みずほ銀行                                                           |                                                              |                               |
| В                        | 三菱東京UFJ銀行                                                       | 三井住友銀行                                                       | 横浜銀行                          |
|                          | 静岡銀行                                                            | スルガ銀行                                                        | ゆうちょ銀行                        |
| 金融機関種別 C<br>漢字名検索<br>C-1 | すべての金融機関 ↓<br>金融機関名(一部でも可)を入<br>行う金融機関を選択し、「選択<br>※ご希望の金融機関が表示さ | 選加<br>カしてください。候補となる金融機<br>」ボタンをクリックしてください。<br>ない場合は、続けて入力してく | R<br>関が10件まで表示されます。振込<br>ださい。 |
| 10002003023              | アカサタオ                                                           | トハマヤラワ                                                       | 2                             |

振込/振替

#### 【振込先支店名を検索】

振込先の支店名をA.最近の振込先、B.漢字名検索、C.50音検索から選択してください。

|                                  | 東京支店                                                                                                    | 最近の振込先     |
|----------------------------------|----------------------------------------------------------------------------------------------------|------------|
| R<br>まで表示されます。<br><sup>1</sup> 。 | 支店名(一部でも可)を入力してください。候補となる<br>振込を行う支店を選択し、「選択」ボタンをクリックして<br>※ご希望の支店が表示されない場合は、続けて入力                                                                                                    | 漢字名検索<br>B |
| 2                                | ア       カ       サ       タ       ナ       ハ       マ       ヤ         イ       キ       シ       チ       二       ヒ       ミ         ウ       ク       ス       ツ       ヌ       フ       ム       ユ         エ       ケ       セ       テ       ネ       ヘ       メ         オ       コ       ソ       ト       ノ       ホ       モ       ヨ | 50音検索<br>C |
|                                  | ウ ク ス ッ ヌ フ ム ユ<br>エ ケ セ テ ネ へ ゞ<br>オ コ ソ ト ノ 本 モ ヨ                                                                                                    | U          |

⑤ 振込先の「科目」「口座番号」を入力してください。

※ 振込先口座番号に相違がなければ、以下の時間帯は次画面に受取人名が表示されます。 以下の時間外や一部金融機関、振込先によって受取人名が確認できない場合は、受取人名を 入力してください

【受取人名が表示される時間帯】

他行あて : 0:00~23:59 (月曜日は、0:12~23:59)

本支店あて : 0:00~23:59

- ⑥ 振込限度額の範囲内で、振込金額を入力してください。
  - ※メールパスワード未登録のお客さまの振込限度額は、30万円となっております。 30万円を超える金額のお振込みは、メールパスワードの登録が必要です。 メールパスワードの登録方法および限度額の変更方法は、操作マニュアル【セキュリティ設定】 をご参照ください
- ⑦ 振込手数料を受取人負担で振込む場合は、チェックしてください。 (振込手数料分、実際の振込金額が減額されます)
- ⑧ 振込予約をする場合はチェックし、振込日を選択してください。
   (他行あての場合:30営業日先まで、本支店あての場合:30日先まで)
   ※ 当日日付の場合は、チェック不要です
- ⑨ 10 文字以内で振込内容のメモを残すことができます。(「取引状況照会」にてご確認いただけます)

| 10 <sup>確認</sup> をク | リックし、                                                                | 欠の画                       | 面にお進みください。                                                |                        |                        |
|---------------------|----------------------------------------------------------------------|---------------------------|-----------------------------------------------------------|------------------------|------------------------|
| メールパスワー             | ドが未登録の                                                               | のお客                       | さま・・・(2)-2                                                | -1 ^                   |                        |
| メールパスワー             | ドを登録済の                                                               | のお客                       | さま ・・・(2)-2                                               | -2 ^                   |                        |
|                     |                                                                      |                           |                                                           |                        |                        |
| スルガ銀行。              | SURUGA bank                                                          |                           | サービス利用                                                    | 月可能時間 お問い合わせ 金利        | 」・相場   FAQ ログアウト       |
| 商品・サービス 一覧 🔿        | 振込·振替                                                                |                           |                                                           |                        | 2011/12/20 16:14:27 現在 |
|                     | 振込-出金C                                                               | ]座選扔                      | *金額入力                                                     |                        |                        |
| + 口座情報              | 振込先指定                                                                | 金口座選択・3                   | 金額入力 確認 完了                                                |                        |                        |
| - 振込·振替             | 必要事項を入力して<br>※受付日時が2019                                              | ください。<br>≢10月1日0          | :00比/8条のお振込み上り、 消費税率10%が減                                 | 御用されます。                |                        |
| 振込                  | ※消費税引き上げ                                                             | ついて詳し                     | くはこちらをご確認ください。                                            |                        |                        |
| 振替                  | 1)出金口座を選択                                                            | してくださ                     | , lo                                                      |                        |                        |
| 登録振込先の削除            | 出金口座                                                                 | 必須                        | ● 東京支店 普通預金 5555555 1                                     |                        |                        |
| 募金・購入代金払込み          | は語人々                                                                 | 20                        | ● 東京支店 貯畜預金 111111                                        |                        |                        |
| Ⅲ定期振込予約             | 1107項八-石                                                             | 30/A                      | スルカ タロワ<br>〈全角カナ、英大文字、数字、スペースおよ                           | び次の記号,.「」○/¥->         | 2                      |
| + 定期預金              |                                                                      |                           | ※変更する場合は入力してください。(全角                                      | 340文字以内》               | J                      |
| + 投資信託              | 電話番号                                                                 | 必須                        | 999 - 999 - 9999 (半角数字)                                   | 3                      |                        |
| + 外貨預金              |                                                                      |                           | ×2,2 9 3/8 12// JU ( // CO 16                             | )                      |                        |
| + カードローン            | 2)振込先の金融都                                                            | 関・支店を                     | 経選択してください。                                                |                        |                        |
| + 決済サービス            | 加心元                                                                  | 必須                        | 金融機関・支店を検索                                                | )                      |                        |
| + 外国送金              | 3)振込先口座情報<br>下記の時間帯は受け                                               | 応入力して 限人口座確               | <b>てください。</b><br>認サービス(詳しくはこちら)で、振込先口座情                   | 青報から受取人名が確認できます。       | •                      |
| + 各種変更・届け出          | <ul> <li>半日:当社本支店/</li> <li>土·日·祝日:当社本</li> <li>※上記時間外や一番</li> </ul> | 他行 0:00~<br>支店/他行         | -23:59<br>〒0:00~23:59<br>- 振込先によって受取人 久が確認できない地           | 島合は 受取人名泰入力にてくだえ       |                        |
| + セキュリティ設定          | 科目                                                                   | 必須                        | ● 普通預金 ◎ 当座預金 ◎ 貯蓄預金                                      | 5                      |                        |
| + お問い合わせ            | 口座番号                                                                 | 必須                        | 6666666                                                   |                        |                        |
|                     | 4)振込金額を入力                                                            | してくださ                     | 10                                                        |                        |                        |
|                     | <ul> <li>※ 振込限度額は「</li> <li>また、30万円を</li> <li>&gt; 振込限度</li> </ul>   | セキュリティ<br>超える金額<br>額について、 | 設定」→「取引限度額変更」より変更できます<br>への増額には、メールバスワードの登録が。<br>、詳しくはこちら | す。<br>必要となります。         |                        |
|                     | 振込金額                                                                 | 必須                        | 20,000円 6                                                 |                        |                        |
|                     |                                                                      |                           | 「.」は入力しないでください。<br>※振込限度額: 10,000,000円/1日あたり              |                        |                        |
|                     |                                                                      |                           | ● 手数料を差し引いて振り込む場合はま                                       |                        |                        |
|                     |                                                                      |                           | ・振込手数料は先方負担のため、優遇のな                                       | 領に振り込みいにします。           |                        |
|                     |                                                                      |                           | ・法へのお客される漫画の対象となりませ、                                      | ん。<br>ださい。             |                        |
|                     |                                                                      |                           | 個人のお客さまはこちら<br>法人のお客さまはこちら                                |                        |                        |
|                     | 5)振込日などを入<br>※翌日以降の振送                                                | <b>カしてくだ</b><br>をご希望の     | ・<br><b>さい。</b><br>8時は、「振込日を指定する」をチェックし、振                 | 込日を選択してください。           |                        |
|                     | 振込指定日                                                                |                           | ☑ 振込日を指定する 2012年10月5日<br>※表示される日付から選択してください。排             | ∃ ▼<br>振込指定日の午前7時以降のお振 | 込みとなります。               |
|                     | XŦ                                                                   |                           | 振込 (10文<br>※振込先には通知されません。                                 | 字以内) 9                 |                        |
|                     | << 戻る                                                                |                           | 確認                                                        |                        |                        |

- (2) 2 1 振込内容の確認(新規振込先へのお取引の場合)
   ※メールパスワードが未登録のお客さまの場合
  - ① 受取人名、その他の入力項目の内容に相違ないことをご確認ください。
  - ② 振込先として登録する場合は、「振込先として登録する」にチェックを入れ、任意の振込先名称を 入力してください。
    - ※ 登録振込先へのお振込みは、ご利用ナンバーの入力は不要です。 なお、振込先の登録件数が上限の 100 件に達した場合は、あらかじめ不要な登録振込先を 「登録振込先の削除」より削除してください
  - ③ 画面に表示されたカタカナのマスのご利用ナンバーを入力してください。

※ ご利用ナンバーの入力は、ソフトウェアキーボードをご利用ください

④ <sub>実行</sub> をクリックしてください。・・・(4) へ

| スルガ銀行                       | SURUGA bank                                                                            |                           |                      | サモン利用す                   | 可能時間丨ま         | 問い合わ     | せ 金利・相場 FAQ ログアウト                                                                                                    |
|-----------------------------|----------------------------------------------------------------------------------------|---------------------------|----------------------|--------------------------|----------------|----------|----------------------------------------------------------------------------------------------------|
| 商品・サービス 一覧⇒                 | 振込·振替<br>振込(新規振込先)                                                                     | - 確認                      |                      |                          |                |          | 2012/10/05 14:12:40 現在                                                                                                    |
| + 口座情報<br>- 振込・振替           | <ul> <li>振込先指定</li> <li>出金口座選</li> <li>振込内容を確認してください。</li> <li>※振込先の全局戦期におけ</li> </ul> | 択・金額入力<br>確認<br>1。        | 2) 完了<br>受取人名の相談     | 9竿の神山にト                  | 니 기수도성         | きができり    | 小小                                                                                                    |
| 振込振替                        | に入金いたします。<br>なお、振込手数料は、おえ                                                              | 記したしません。                  |                      | E⇔o>Emica                | 577722797      | 2210-024 |                                                                                                    |
| 取引状況照会・取消                   | 出金口座                                                                                   | 本店営業部 普讨                  | 郵預金 5555555          |                          |                |          |                                                                                                    |
| 夏季振込たの削除                    | 依頼人名                                                                                   | スルガ タロウ                   |                      |                          |                |          |                                                                                                    |
| <ul> <li>⇒定期振込予約</li> </ul> | 電話番号                                                                                   | 999-999-9999              |                      |                          |                |          |                                                                                                    |
| + 定期預金                      | 振込先口座                                                                                  | スルガ銀行 東京                  | 「支店 普通預金             | 6666666 <mark>(新邦</mark> | U)             |          |                                                                                                    |
| + 投資信託                      | 受取人名                                                                                   | スルガ ハナコ                   |                      |                          |                |          |                                                                                                    |
| + 外貨預金                      | 振込金額                                                                                   | 20,000円                   |                      |                          |                |          |                                                                                                    |
| + カードローン                    | 振込手数料                                                                                  | 0円                        |                      |                          |                |          |                                                                                                    |
| 1 油溶サービュ                    | 手数料負担先                                                                                 | 依頼人負担                     |                      |                          |                |          |                                                                                                    |
|                             | 合計出金金額                                                                                 | 20,000円                   |                      |                          |                |          |                                                                                                    |
| + 外国送金                      | 振込指定日                                                                                  | 2012年10月5日                |                      |                          |                |          |                                                                                                    |
| + 各種変更・届け出                  | Xt                                                                                     | 版之                        |                      |                          |                |          |                                                                                                    |
| + セキュリティ設定<br>+ お問い合わせ      | <ul> <li>振込先として登録する。</li> <li>※100件まで登録可能</li> </ul>                                   | 、〈登録しない場合 <br>です。〈100件を超え | はチェックを外し<br>る場合は、「振う | てください)<br>込・振替」→「登       | 録振込先の補         | 削除」より、   | 削除してください。)                                                                                                    |
|                             | 振込先名称(任意)                                                                              | ハナコ                       | (1                   | )文字以内)                   |                |          |                                                                                                    |
|                             | ■ご判用ナンバー入力<br>ご利用カードを参照して、以                                                            | 下のご利用ナンバ                  | ーを入力してくた             | ëðli.                    |                |          |                                                                                                    |
|                             | ご利用ナンバー                                                                                | 必須                        | 入力対象マス               | 目:「セ」.「フ                 | <sup>7</sup> J |          | (回) ソフトウェアキーボード<br>※入力欄に移動しで、ソフトウ                                                                                                    |
|                             |                                                                                        |                           | 7                    | イ ウ                      | I              | オ        | ュアキーボートをクリックして<br>ください。                                                                                                    |
|                             |                                                                                        | 3                         | л                    | キ ク                      | ケ              |          | ※ご利用カード裏面の数字で<br>す。                                                                                                    |
|                             |                                                                                        |                           | Ψ                    | シス                       | tz             | ッ        | 20<br>•288872//0-<br>244 4 44 944 4 44 4 4 4<br>248 4 123                                                                                                    |
|                             |                                                                                        |                           | ġ                    | チッ                       | テ              | ŀ        | H =         T =         T = <tht =<="" th=""> <tht =<="" th=""> <tht =<="" th=""></tht></tht></tht> |
|                             |                                                                                        |                           | +                    | 그 ヌ                      | ネ              | )        | по полнать на полнати на полнати на полнати.<br>1                                                                                                    |
|                             | 《戻る                                                                                    |                           |                      | 実行                       | 4              |          |                                                                                                    |

- (2) 2 2 振込内容の確認(新規振込先へのお取引の場合)
   ※ メールパスワードを登録済のお客さまの場合
  - ① 受取人名、その他の入力項目の内容に相違ないことをご確認ください。
  - ② 振込先として登録する場合は、「振込先として登録する」にチェックを入れ、任意の振込先名称を 入力してください。
    - ※ 登録振込先へのお振込みは、ご利用ナンバーの入力は不要です。 なお、振込先の登録件数が上限の 100 件に達した場合は、あらかじめ不要な登録振込先を 「登録振込先の削除」より削除してください
  - ③ 画面に表示されたカタカナのマスのご利用ナンバーを入力してください。
     ※ ご利用ナンバーの入力は、ソフトウェアキーボードをご利用ください
  - ④ メールパスワードを入力してください。

#### ※ メールパスワードの入力は、ソフトウェアキーボードをご利用ください

⑤ 実行 をクリックしてください。・・・(4)へ

| ビス 一覧 🔿 | 振込·振替<br>振入(新規振入                                                                                                    | 先)-確認                                                                                                    |                                                                                                    |                                                                                                    |                                                                                                    |                                                                                                    | 2012/10/0                                                                                                    | 5 14:12:40 現                                                                                                    |
|---------|----------------------------------------------------------------------------------------------------|----------------------------------------------------------------------------------------------------|----------------------------------------------------------------------------------------------------|----------------------------------------------------------------------------------------------------|----------------------------------------------------------------------------------------------------|----------------------------------------------------------------------------------------------------|----------------------------------------------------------------------------------------------------|----------------------------------------------------------------------------------------------------|
| ·       | 編入失損家                                                                                                    | 1座選択・余額入力 福                                                                                                    | 12 字7                                                                                                    |                                                                                                    |                                                                                                    |                                                                                                    |                                                                                                    |                                                                                                    |
|         |                                                                                                    | 2 +1 x                                                                                                    |                                                                                                    |                                                                                                    |                                                                                                    |                                                                                                    |                                                                                                    |                                                                                                    |
|         | 1歳と内容を確認してい<br>※振込先の金融機関に<br>に入金いたします。<br>なた、振込手数割け                                                                                                   | ころいっ<br>こおいて、口座番号やる                                                                                                    | お受取人名の相違等の                                                                                                    | )理由により、                                                                                                    | 入金手続                                                                                                    | きができ                                                                                                 | なかった場合、振込金                                                                                                    |                                                                                                    |
| HO: 4   | -005, MD2 1 8714104                                                                                                    | 03200 7002 2700                                                                                                    |                                                                                                    |                                                                                                    |                                                                                                    |                                                                                                    |                                                                                                    | $\cup$                                                                                                    |
| 115余    | 出金口座                                                                                                    | 本店営業部 普                                                                                                    | 通預金 5555555                                                                                                    |                                                                                                    |                                                                                                    |                                                                                                    |                                                                                                    |                                                                                                    |
| 払込み     | 依頼人名                                                                                                    | スルガ タロウ                                                                                                    |                                                                                                    |                                                                                                    |                                                                                                    |                                                                                                    |                                                                                                    |                                                                                                    |
|         | 電話番号                                                                                                    | 999-999-9999                                                                                                    |                                                                                                    |                                                                                                    |                                                                                                    |                                                                                                    |                                                                                                    |                                                                                                    |
|         | 振込先口座                                                                                                    | スルガ銀行 東                                                                                                    | 京支店 普通預金 666                                                                                                    | 6666( <mark>新規</mark> )                                                                                       |                                                                                                    |                                                                                                    |                                                                                                    |                                                                                                    |
|         | 受取人名                                                                                                    | スルガ ハナコ                                                                                                    | 1                                                                                                    |                                                                                                    |                                                                                                    |                                                                                                    |                                                                                                    |                                                                                                    |
|         | 振込金額                                                                                                    | 20.000円                                                                                                    |                                                                                                    |                                                                                                    |                                                                                                    |                                                                                                    |                                                                                                    |                                                                                                    |
|         | 振込手数料                                                                                                    | 0円                                                                                                    |                                                                                                    |                                                                                                    |                                                                                                    |                                                                                                    |                                                                                                    |                                                                                                    |
| _       | 手数料負担先                                                                                                    | 依頼人負担                                                                                                    |                                                                                                    |                                                                                                    |                                                                                                    |                                                                                                    |                                                                                                    |                                                                                                    |
|         | 合計出金金額                                                                                                    | 20,000円                                                                                                    |                                                                                                    |                                                                                                    |                                                                                                    |                                                                                                    |                                                                                                    |                                                                                                    |
|         | 振込指定日                                                                                                    | 2012年10月5日                                                                                                    | 1                                                                                                    |                                                                                                    |                                                                                                    |                                                                                                    |                                                                                                    |                                                                                                    |
| ナ出      | メモ                                                                                                    | 振込                                                                                                    |                                                                                                    |                                                                                                    |                                                                                                    |                                                                                                    |                                                                                                    |                                                                                                    |
|         | 10:3 仕々た/(エ帝)                                                                                                    |                                                                                                    |                                                                                                    |                                                                                                    |                                                                                                    |                                                                                                    |                                                                                                    |                                                                                                    |
|         | 11110-1120/1120/1120/1120/1120/1120/1120                                                                                                    | レンテコー                                                                                                    | く10文字<br>「一を入力してください                                                                                               | :以内〉<br>%                                                                                                    |                                                                                                    |                                                                                                    |                                                                                                    |                                                                                                    |
|         | 1100元名村代日息)<br>■ご利用カードを参照して<br>ご利用カードを参照して                                                                                                    | リナコ<br>・<br>は下のご利用ナンバ<br><u> 必須</u>                                                                                                    | (10文字) (一を入力してください) 入力対象マス目:「1                                                                                     | :以内)<br>。<br>セ」、「ア」                                                                                           |                                                                                                    |                                                                                                    | <ul> <li>         (iii) ソフトウェアキ →     </li> <li>         ※入力欄に移動)     </li> </ul>                                                                                                    | Rード<br>Jで、ソフトウ                                                                                                    |
|         | 1歳ところやべ(王急)<br>こぞ利用ナンバー入び<br>ご利用カードを参照して<br>ご利用ナンバー                                                                                                   | レフナコ<br>コ<br>こ、以下のご利用ナンパ<br>必須                                                                                                    | <ul> <li>(10文字)</li> <li>「一を入力してください」</li> <li>入力対象マス目: 「1</li> <li>ア イ</li> </ul>                                 | 版内》<br>6<br>日 - 「ア」                                                                                           | I                                                                                                    | オ                                                                                                    | (二) ソフトウェアキー<br>※入力欄に移動<br>ユアキーボート<br>くだされ、                                                                                                    | K ード<br>しで、ソフトウ<br>をクリックして                                                                                             |
|         | 18とことも外に生態/<br>こぞ利用ナーバー入び<br>ご利用カードを参照して<br>ご利用ナンバー                                                                                                   | ()カナコ<br>3<br>3、以下のご利用ナンパ<br>必須<br>(3)                                                                                                    | (10文字<br>パーを入力してください<br>入力対象マス目: 「・<br>ア イ<br>カ キ                                                                  | は内)<br>とJ ・「ア」<br>ウ<br>タ                                                                                      | т<br>У                                                                                                    | 7                                                                                                    | <ul> <li>(ニ) ソフトウェアキー・</li> <li>※入力欄に移動<br/>ユアキーボート<br/>ください。</li> <li>※ご利用カード導</li> </ul>                                                                                                    | パード<br>して、ソフトウ<br>をクリックして<br>面の数字で                                                                                     |
|         | 1802元の外にあり<br>こぞ利用ナンバー入び<br>ご利用カードを参照して<br>ご利用ナンバー                                                                                                    | 1)<br>、以下のご利用ナンバ<br>必須<br>3                                                                                                    | (10文字<br>デーを入力してください<br>入力対象マス目: Fr<br>ア イ<br>カ キ<br>サ シ                                                           | 以内)<br>し<br>と」・「ア」<br>ウ<br>ク<br>ス                                                                             | т<br>7                                                                                                    | オコン                                                                                                  | <ul> <li>(二) ソフトウェアキー</li> <li>※入力欄に移動<br/>ユアキーボート<br/>ください。</li> <li>※ご利用カード選<br/>す。</li> </ul>                                                                                                    | パード<br>いで、ソフトウ<br>をクリックして<br>面の数字で                                                                                     |
|         | 1805-049(128)<br>こぞ利用ナードを参照して<br>ご利用ナードを参照して<br>ご利用ナンバー                                                                                               | 1)<br>(<br>以下のご利用ナン)<br>並派<br>3                                                                                                    | (10文字<br>デーを入力してください<br>入力対象マス目: Fr<br>ア イ<br>カ キ<br>サ シ<br>タ エ                                                    | <ul> <li>(以内)</li> <li>(と)・「ア」</li> <li>ウ</li> <li>ク</li> <li>ク</li> <li>ス</li> <li>(い)</li> </ul>            | т<br>У<br>т                                                                                                    | オコント                                                                                                 | <ul> <li>(二) ソフトウェアキー</li> <li>※入力欄に移動<br/>ュアキーボート<br/>ください。</li> <li>※ご利用カード連<br/>す。</li> <li>(二) 「二) 「二) 「二) 「二) 「二) 「二) 「二) 「二) 「二) 「</li></ul>                                                                                                    | ボード<br>しで、ソフトウ<br>をクリックして<br>面の数字で                                                                                     |
|         | 1805-049(128)<br>こぞ利用ナンバー入<br>ご利用カードを参照して<br>ご利用ナンバー                                                                                                  | 1)<br>は、以下のご判用ナンバ<br>必須<br>3                                                                                                    | (10文字<br>デーを入力してください<br>入力対象マス目: Fr<br>ア イ<br>カ キ<br>サ シ<br>タ チ<br>+ -                                             | 以内)<br>とJ · 「ア」<br>ク<br>ス<br>ツ                                                                                | エ<br>ケ<br>テ                                                                                                    | オコソト                                                                                                 | (二) ソフトウェアキー<br>※入力欄に移動<br>ュアキーボート<br>ください。<br>※ご利用カード調す。                                                                                                    | ボード<br>しで、ソフトウ<br>をクリックして<br>面の数字で<br>*** * **<br>*** **                                                               |
|         | ・ ボビン・クリイエミック・・・・・・・・・・・・・・・・・・・・・・・・・・・・・・・・・・・・                                                                                                    | 1)<br>1<br>に以下のご判用ナンパ<br>必須<br>3<br>カ                                                                                                    | (10文字<br>デーを入力してください<br>入力対象マス目: 「<br>ア イ<br>カ キ<br>サ シ<br>タ チ<br>ナ ニ                                              | は(内)<br>とし・「ア」<br>クウ<br>クク<br>ス<br>マン<br>ス<br>マン<br>ス<br>マン                                                   | エ<br>ケ<br>テ<br>ネ                                                                                                    | オ<br>コ<br>ソ<br>ト<br>ノ                                                                                | <ul> <li>(二) ソフトウェアキー</li> <li>※入力欄に移動<br/>ュアキーボート</li> <li>べご利用力ード調査。</li> <li>(二) 利用力ード調査。</li> <li>(二) 利用力ード調査。</li> </ul>                                                                                                    | 1 - ド<br>して、ソフトウ<br>をクリックして<br>画の数字で<br>                                                                               |
|         | <ul> <li>こぞり用ナンバーンズ<br/>ご利用カードを参照して</li> <li>ご利用カードを参照して</li> <li>ご利用カンバー</li> <li>シールバスワード送信:</li> <li>交通認の上、シールバスワード送信:</li> </ul>                  | 1<br>1<br>1<br>1<br>1<br>1<br>1<br>1<br>1<br>1<br>1<br>1<br>1                                                                                                    | (10文字<br>デーを入力してください<br>入力対象マス目: Fr<br>ア イ<br>カ キ<br>サ シ<br>タ チ<br>ナ ニ<br>アドレス宛てに取引内<br>さい。                        | は(内)<br>とJ ・「ア」<br>ク<br>ク<br>ス<br>マ<br>マ<br>マ<br>マ<br>マ<br>マ                                                  | エ<br>ケ<br>テ<br>ネ<br>スワードが                                                                                                    | オ<br>コ<br>ソ<br>ト<br>ノ                                                                                | ★ ソフトウェアキー<br>※入力欄に移動<br>ュアキーボート<br>ください。<br>、ご利用力ード選<br>す。                                                                                                    | ボード<br>して、ソフトウ<br>をクリックして<br>画の数字で                                                                                     |
|         | ・ ボビン・クリイビボック・メンジン・ション・シーン・シーン・シーン・シーン・シーン・シーン・シーン・シーン・シーン・シー                                                                                         | ハナコ ・ ・ は下のご利用ナンパークジョン ・ ・                                                                                                    | (10文字<br>デーを入力してください<br>ア イ<br>カ キ<br>サ ジ<br>タ チ<br>ナ ニ<br>アドレス宛てに取引内<br>さい。                                       | は(内)<br>と」・「ア」<br>ク<br>ク<br>ス<br>マ<br>ヌ<br>マ                                                                  | エ<br>ケ<br>マ<br>テ<br>ネ<br>スワードが                                                                                                    | オ<br>コ<br>ソ<br>ト<br>ノ                                                                                | <ul> <li>(二) ソフトウェアキー・</li> <li>※入力欄こ移動<br/>ュアキーボート</li> <li>(ださい。)</li> <li>※ご利用力ード調査。</li> <li>(二) (1) (1) (1) (1) (1) (1) (1) (1) (1) (1</li></ul>                                                                                                    | ボード<br>して、ソフトウ<br>をクリックして<br>面の数字で                                                                                     |
|         | <ul> <li>記名の中小にあ)</li> <li>ご利用カードを参照して</li> <li>ご利用カードを参照して</li> <li>ご利用ナンバー</li> <li>メールパスワード込(お)</li> <li>メールパスワード送(お)</li> <li>メールパスワード</li> </ul> | 1<br>に以下のご利用ナンバ<br>並原<br>3<br>カ<br>日に設定されたメール<br>スワードを入力してくだ<br>運源<br>4                                                                                                    | (10文字<br>デーを入力してください<br>入力対象マス目: 「<br>ア イ<br>カ キ<br>サ ジ<br>タ チ<br>ナ ニ<br>アドレス宛てに取る内内<br>流い。                        | は(内)<br>とコ・「ア」<br>ウ<br>ク<br>ク<br>ク<br>ク<br>ス<br>マ<br>マ<br>マ<br>マ<br>マ<br>マ<br>マ<br>マ<br>マ<br>マ<br>マ<br>マ<br>マ | エ<br>ケ<br>テ<br>ネ<br>スワードが<br>(ロ) ソフト<br>シールパスス<br>メールパスス<br>メールパスス<br>(1) (1) (1) (1) (1) (1) (1) (1) (1) (1)                                                                                                    | オ<br>コ<br>ソ<br>ト<br>ノ<br>フ<br>ード:XXX<br>つ<br>ード:XXX<br>つ<br>ード:XXX<br>つ<br>ード:XXX<br>つ<br>ード:XXX     | <ul> <li>(ニソフトウェアキー)</li> <li>※入力欄に移動<br/>ュアキーボート</li> <li>・(ださい。)</li> <li>※ご利用力ード調す。</li> <li>・(ださい。)</li> <li>・(たちい。)</li> <li>・(たちい。)</li> <li></li></ul> | <ul> <li>ボード</li> <li>レマモ、ソフトウ</li> <li>をクリックして</li> <li>面の数字で</li> <li>・・・・・・・・・・・・・・・・・・・・・・・・・・・・・・・・・・・・</li></ul> |
|         | こぞり用ナンバー入び<br>ご利用カードを参照して ご利用カードを参照して こで利用カンバー   メールパスワード送信 を確認の上、メールパスワード   メールパスワード   メールパスワード                                                      | 1) ナコ   1) 上以下のご利用ナンパ   2) 上以下のご利用ナンパ   2) 上のご利用ナンパ   2) 上のご利用   2) 上のご利用   2) 上のご利用   2) 上のご利用   2) 上のご利用   2) 上のご   2) 上のご   2) 上のご   2) 上のご   2) 上のご   2) 上のご   2) 上のご   2) 上のご   2) 上のご   2) 上のご   2) 上のご   2) 上のご   2) 上の   2) 上のご   2) 上のご   2) 上の   2) 上の | (10文字<br>バーを入力してください<br>入力対象マス目:「・<br>ア イ<br>カ キ<br>サ シ<br>タ チ<br>ナ ニ<br>アドレス3在てに取る 内y<br>さい。<br>全様したメール<br>短くレスール | は(内)<br>と」・「ア」<br>ウ<br>ク<br>ク<br>ス<br>ッ<br>ッ<br>ヌ                                                             | エ<br>ケ<br>マ<br>ネ<br>スワードが<br>ニ<br>ンフードが<br>ニ<br>ンフードが<br>シフト<br>ンプードが<br>シフト<br>ング<br>スワードが<br>シフト<br>ング<br>スワードが<br>シフト<br>ング<br>スワードが<br>シスワードが<br>シント<br>シスワードが<br>シント<br>シスワードが<br>シント<br>シスワードが<br>シント<br>シント<br>シント<br>シント<br>シント<br>シント<br>シント<br>シント<br>シント<br>シント | オ<br>コ<br>ソ<br>ト<br>ノ<br>フ<br>ード:XX<br>ワ<br>フード:XX<br>ワ<br>フード:XX<br>ワ<br>フード:XX<br>ワ<br>ワ<br>ン<br>ト |                                                                                                    | R - ド<br>して、ソフトウ<br>をクリックして<br>面の数字で<br>                                                                               |

- (3) -1 出金口座選択・金額入力(登録済の振込先へお取引の場合)
  - ① 出金口座が複数ある場合には、出金口座を選択してください。
  - ② 依頼人名は変更可能です。変更する場合は入力してください。

※ 入力可能文字 全角カナ、英大文字、数字、スペースおよび次の記号, 「」() /¥

- ③ 電話番号は変更可能です。電話番号を変更する場合は入力してください。
- ④ 振込先と受取人名を確認してください。
- ⑤ 振込限度額の範囲内で、振込金額を入力してください。
   ※ メールパスワード未登録のお客さまの振込限度額は、30万円となっております。
   30万円を超える金額のお振込みは、メールパスワードの登録が必要です。
   メールパスワードの登録方法および限度額の変更方法は、操作マニュアル【セキュリティ設定】
   をご参照ください
- ⑥ 振込手数料を受取人負担で振込む場合は、チェックしてください。(振込手数料分、実際の振込金額が減額されます)
- ⑦ 振込予約をする場合はチェックし、振込日を選択してください。
   (他行あての場合:30営業日先まで、本支店あての場合:30日先まで)
   ※ 当日日付の場合はチェック不要です
- ⑧ 10 文字以内で振込内容のメモを残すことができます。(「取引状況照会」にてご確認いただけます)
- ⑨ 確認 をクリックし、次の画面にお進みください。

| スルガ銀行                            | SURUGA bank                                                                                     | サービス利用可能時間 お問い合わせ 金利・相場 FAQ ログアウト                                                                |
|----------------------------------|-------------------------------------------------------------------------------------------------|--------------------------------------------------------------------------------------------------|
| 商品・サービス 一覧 🔿                     | 振込・振替                                                                                           | 2011/12/22 13:58:04 現在                                                                           |
| ≪ インデックス                         | 振达                                                                                              |                                                                                                  |
| + 口座情報                           | 振込先指定 出金口座選択・金額入力 確認                                                                            | 完了                                                                                               |
| — 振込·振替                          | 必要事項を入力してください。<br>※受付日時が2019年10月1日0:00に58のお振込み                                                  | 上小、消費税率10%が適用されます。                                                                               |
| 振込                               | ※消費税引き上げについて詳しくはこちらをご確認く                                                                        | ださい。                                                                                             |
| 振替                               | 1)出金口座を選択してください。                                                                                |                                                                                                  |
| 取引状況照会・取消<br>登録振込先の削除            | 出金口座 必須 ● 東京支店 普)                                                                               | · 通預金 5555555 (1) (1)                                                                            |
| 募金・購入代金払込み<br>+ 定期振込予約<br>+ 定期預金 | 依頼人名 必須 スルガ タロウ<br>(全角カナ、英大文<br>※変更する場合は                                                        | (字、数字、スペースおよび次の記号「JO/¥-)<br>(入力してください、(全角40文字以内)                                                 |
| + 投資信託<br>+ 外貨預金                 | 電話番号 <u>必須</u> 999 - 999<br>※変更する場合は                                                            | - 19999 (半角数字)<br>はわしてください。                                                                      |
| + カードローン                         | 2)振込先を確認してください。                                                                                 |                                                                                                  |
| - 決済サービス                         | 振込先口座 スルガ銀行 東京3                                                                                 | 友店 普通預金 66666666 4                                                                               |
| ・「从国送今                           | 受取人名 スルガ ハナコ                                                                                    | <b>S</b>                                                                                         |
| + 内国反亜<br>+ 各種変更・届け出             | 3)振込金額を入力してください。<br>※ 振込限度額は「セキュリティ設立」→「取引限度」<br>また、30万円を超える金額への増額には、メー<br>>> 振込限度額について、詳しくはこちら | 類変更」より変更できます。<br>ルバスワードの登録が必要となります。                                                              |
| + お問い合わせ                         | 振込金額<br>(必須)<br>(1)は入力しないでた<br>※描込程度値)<br>(1)<br>(1)<br>(1)<br>(1)<br>(1)<br>(1)<br>(1)<br>(1   | <ul> <li>回用</li> <li>(あ、)</li> <li>(3)(1)(2)(2)(3)(3)(3)(3)(3)(3)(3)(3)(3)(3)(3)(3)(3)</li></ul> |
|                                  | 4)振込日などを入力してください。<br>※翌日以降の振込をご希望の時は、「振込日を指<br>振込指定日 図 振込日を指定                                   | 定する」をチェックし、描込日を 選択してください。                                                                        |
|                                  | ※表示される日付.                                                                                       | から灌択してください。振込指定日の午前7時に勝のお振込みとなります。                                                               |
|                                  | 1000年<br>※振込先にコよ通知                                                                              |                                                                                                  |
| s                                | 《 戻る                                                                                            | <u> </u>                                                                                         |

#### (3) - 2 振込内容の確認(登録済の振込先へのお取引の場合)

- ① 振込内容に相違ないことをご確認ください。
- 実行 をクリックしてください。

| スルガ銀行        | SURUGA bank                   | サモス利用可能時間 お問い合わせ 金利・相場 FAQ ログアウト                        |
|--------------|-------------------------------|---------------------------------------------------------|
| 商品・サービス 一覧 🔿 | 振込-振替                         | 2012/10/05 14:04:11 現在                                  |
| ≪ インデックス     | 振込-確認                         |                                                         |
| + 口座情報       | 振込先指定                         | 選択·金額入力 福認 完了                                           |
| — 振込·振替      | 振込内容を確認してください<br>※振込先の余融機関におり | N)。<br>いて、口座番号やお受取人名の相違等の理由により、入金手続きができなかった場合、振込金額を出金口座 |
| 振込           | に入金いたします。                     |                                                         |
| 振替           | なお、振込手数料は、お                   | 返しいたしません。                                               |
| 取引状況照会·取消    | 出金口座                          | 東京支店 普通預金 5555555                                       |
| 登録振込先の削除     | 依頼人名                          | スルガ タロウ                                                 |
|              | 電話番号                          | 999-999-9999                                            |
| + 定期預金       | 振込先口座                         | スルガ銀行 東京支店 普通預金 6666666 (実績あり)                          |
| + 投資信託       | 受取人名                          | スルガ ハナコ                                                 |
| 1 从貨預全       | 振込金額                          | 20,000円                                                 |
|              | 振込手数料                         | 0円                                                      |
| + カードローン     | 手数料負担先                        | 依頼人負担                                                   |
| + 決済サービス     | 合計出金金額                        | 20,000円                                                 |
| + 外国送金       | 振込指定日                         | 2012年10月5日                                              |
| + 各種変更・届け出   | ХŦ                            | 振込                                                      |
| + セキュリティ設定   | << 戻る                         | 実行 (2)                                                  |
| + お問い合わせ     | i                             |                                                         |

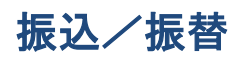

#### (4) 振込完了

お振込みの受付が完了しました。

※ 指定日になりましたら、「取引状況照会」「入出金明細」よりお振込みの結果をご確認ください

| スルガ銀行                                     | SURUGA bank                                                             | サービス利用可能時間 お問い合わせ 金利・相場 FAQ ログアウト                                                                                                    |
|-------------------------------------------|-------------------------------------------------------------------------|----------------------------------------------------------------------------------------------------|
| 商品・サービス 一覧 🏟                              | 振込-振替<br>振込-完了                                                          | 2011/12/22 11:42:53 現在                                                                                                    |
| + 口座情報                                    | 振込先指定                                                                   | 該選択・金額入力 確認 完了                                                                                                    |
| — 振込·振替                                   | 以下の内容で受け付けま<br>取引結果については、振                                              | Eした。<br>込指定日に「取引状況照会・取消」をご確認ください。                                                                                                    |
| 振替<br>取引状況照会・取消<br>登録振込先の削除<br>募金・購入代金払込み | ※ステータスの「完了」は<br>※振込先の金融機関で<br>込資金を出金口座に返却<br>この場合、メールにてお<br>※振込先の金融機関でか | は、振込先口座への入金完了を表すものではありません。<br>口座番号や受取人名の相違等の理由により入金できなかった場合、ステータスを「 <b>完了」</b> から「失敗」に変更し振<br>10ます。(振込手数料はお返しいたしません)<br><mark>知らせしますので、「各種変更・届け出」より「メール通知サービス」の申込をお願いします。</mark><br>入金できないと判明するまで数日から数週間を要する場合があります。 |
| 王定期振込予約                                   |                                                                         | 🖨 වෙළ                                                                                                    |
| + 定期預金                                    | 受付番号                                                                    | 1000003647                                                                                                    |
| + 投資信託                                    | 受付日時                                                                    | 2011年12月22日 11時42分53秒                                                                                                    |
| + 外貨預金                                    | ステータス                                                                   | 完了                                                                                                    |
| + カードローン                                  | 出金口座                                                                    | 東京支店 普通預金 5555555                                                                                                    |
| + 決済サービス                                  | 依頼人名                                                                    | スルガ <i>タ</i> ロウ                                                                                                    |
| 1 外国送全                                    | 電話番号                                                                    | 999-999-9999                                                                                                    |
| + 各種変更·届け出                                | 振込先口座                                                                   | スルガ銀行 東京支店 普通預金 6666666                                                                                                    |
| 1 わキュリティ怨ウ                                | 受取人名                                                                    | スルガ ハナコ                                                                                                    |
| 十世キュワティ設定                                 | 振込金額                                                                    | 20,000円                                                                                                    |
| + お問い合わせ                                  | 振込手数料                                                                   | 門                                                                                                    |
|                                           | 手数料負担先                                                                  | 依賴人負担                                                                                                    |
|                                           | 合計出金金額                                                                  | 20,000円                                                                                                    |
|                                           | 振込指定日                                                                   | 2012年10月5日                                                                                                    |
|                                           | メモ                                                                      | 振込                                                                                                    |
|                                           | 以下の振込先名称で振                                                              | 2先口座を登録しました。                                                                                                    |
|                                           | 振込先名称                                                                   | ハナコ                                                                                                    |
|                                           | 【関連リンク】<br>・続けて振込をする                                                    | ▲□のかージの生産へ喜る                                                                                                    |
|                                           | DIDOLIOITO                                                              |                                                                                                    |
|                                           |                                                                         | Copyright © 2011 SURUGA bank Ltd. All Rights Reserved.                                                                                                    |

#### 2. 振替

ご本人口座(普通預金・貯蓄預金・当座預金)間で資金をお振替えいただけます。

- (1) 振替内容入力
  - ① 出金口座・振替先口座が複数ある場合には、出金口座・振替先口座を選択してください。
  - ② 電話番号は変更可能です。電話番号を変更する場合は入力してください。
  - ③ 振替金額を入力してください。
  - ④ 振替日を指定(振替予約)する場合は、「振替日を指定する」にチェックを入れて、日付を 選択してください。(30日先まで指定可能です)
     ※ 当日日付の場合はチェック不要です
  - ⑤ 10 文字以内で振替内容のメモを残すことができます。(「取引状況照会」にてご確認いただけます)
  - ⑥ 確認 をクリックし、次の画面にお進みください。

| スルガ銀行        | SURUGA bank    | サービス利用可能時間   お問い合わせ   金利・相場   FAQ <mark>ログアウト</mark>                           |
|--------------|----------------|--------------------------------------------------------------------------------|
| 商品・サービス 一覧 🔿 | 振込·振替          | 2011/12/22 15:20:53 現在                                                         |
| ≪  インデックス    | 振替-入力          |                                                                                |
| + 口座情報       | 入力)確認)完了       |                                                                                |
| — 振込·振替      | 振替内容を入力してください。 |                                                                                |
| 振込           | 出金口座 必須        | ● 東京支店 普通預金 5555555                                                            |
| 振替           | 2              | ◎ 東京支店 貯蓄預金 111111 (1)                                                         |
| 取引状況照会·取消    | 振替先口座 必須       | ◎ 東京支店 普通預金 5555555                                                            |
| 登録振込先の削除     |                | ● 東京支店 貯蓄預金 111111                                                             |
| 募金・購入代金払込み   | 電話番号 必須        | 999 - 999 - 9999 (半角数字)                                                        |
| 王定期振込予約      |                | ※変更する場合は入力してください。                                                              |
| + 定期預金       | 振替金額 必须        | 10,000 円 3                                                                     |
| + 投資信託       | 振替指定日          | <ul> <li>✓ 振替日を指定する 2012年1月21日 ▼</li> <li>※振替予約の場合は、必ず振替日を指定してください。</li> </ul> |
| + 外貨預金       | メモ             | 振替 (10文字以内) 5                                                                  |
| + カードローン     |                |                                                                                |
| + 決済サービス     |                |                                                                                |
| + 外国送金       | DIB0130100     | ☆このページの先頭へ戻る                                                                   |
| + 各種変更・届け出   |                |                                                                                |
| + セキュリティ設定   |                |                                                                                |
| + お問い合わせ     | l              |                                                                                |
|              |                | Copyright © 2011 SURUGA bank Ltd. All Rights Reserved.                         |

#### (2) 振替内容の確認

- ① 振替内容に相違ないことをご確認ください。
- 実行 をクリックしてください。

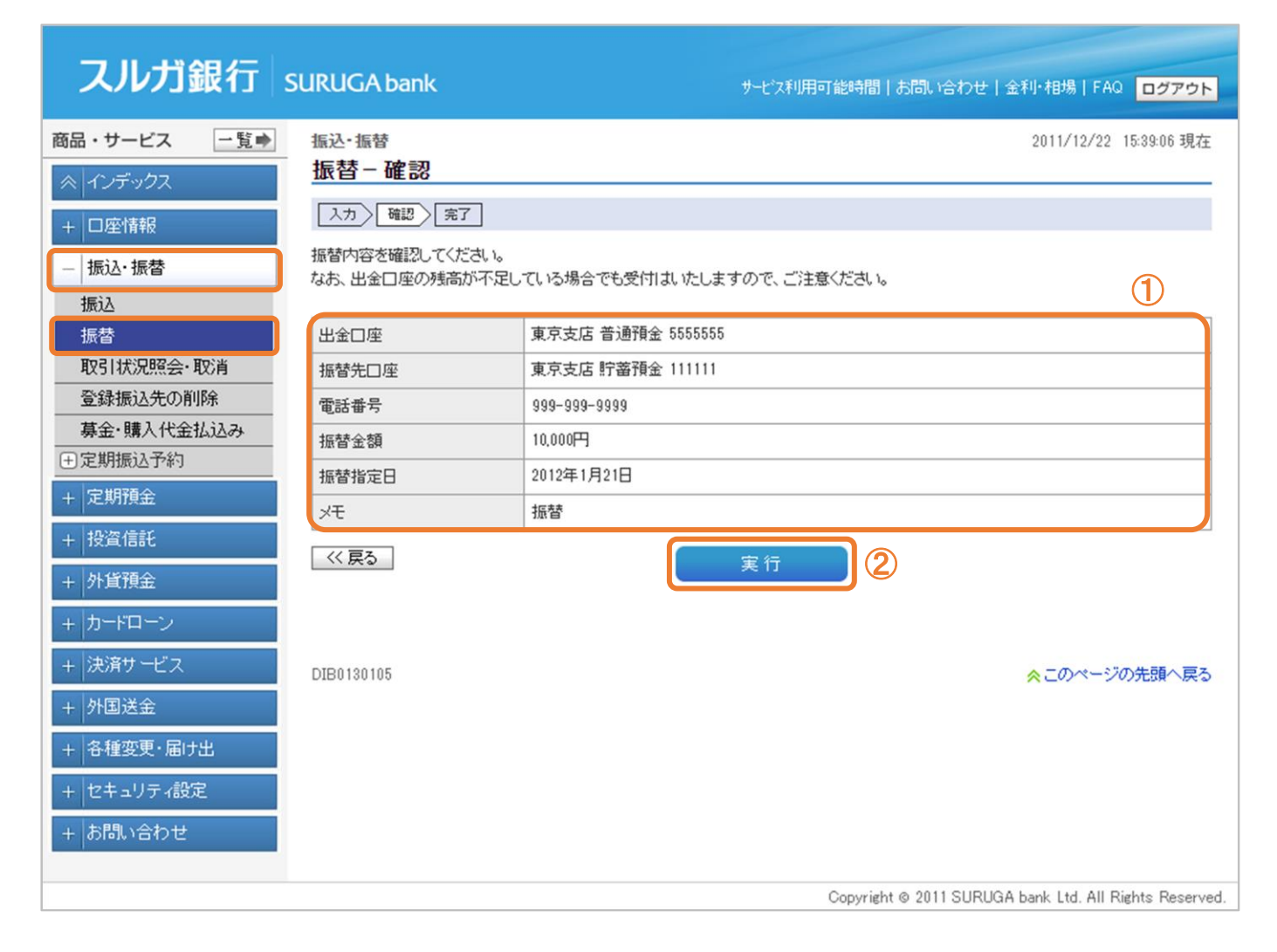

振込/振替

#### (3)受付完了

お振替えの受付が完了しました。

| スルガ銀行                        | SURUGA bank    | サービス利用可能時間   お問い合わせ   金利・相場   FAQ <mark>ログアウト</mark>   |
|------------------------------|----------------|--------------------------------------------------------|
| 商品・サービス <u>一覧</u> ○ インデックス   | 振込・振替<br>振替-完了 | 2011/12/22 15:48:45 現在                                 |
| + 口座) 所被<br>- 振込・振替<br>振込    | 以下の内容で振替を受け付   | けました。<br>〇日 印刷                                         |
| 振替                           | 受付番号           | 1000003655                                             |
| 取引状況照会・取消                    | 受付日時           | 2011年12月22日 158寺48分44秒                                 |
| 豆球振込先の別所<br>「<br>草全・購入化全払いスス | 出金口座           | 東京支店 普通預金 5555555                                      |
| ●定期振込予約                      | 振替先口座          | 東京支店 貯蓄預金 111111                                       |
| + 定期預金                       | 電話番号           | 999-999-9999                                           |
| + 投資信託                       | 振替金額           | 10,000円                                                |
| ,加华西会                        | 振替指定日          | 2012年1月21日                                             |
| + 7「貝」頂壶                     | XE             | 振替                                                     |
| + カードローン<br>+ 決済サービス         | DIB0130110     | ☆このページの先頭へ戻る                                           |
| + 外国送金                       |                |                                                        |
| + 各種変更・届け出                   |                |                                                        |
| + セキュリティ設定                   |                |                                                        |
| + お問い合わせ                     | l l            |                                                        |
|                              |                | Copyright © 2012 SURUGA bank Ltd. All Rights Reserved. |

#### 3. 取引状況照会·取消

振込・振替の取引の一覧(約6か月前まで)を照会できます。

- (1) 照会画面
  - ・
     ・
     がり込みを行う場合は、受付日、取引、ステータス、並び順を選択して

     「照会
     をクリックすると、
     ご指定の取引の詳細をご確認いただけます。
  - ② 振込・振替予約を取り消しできます。 ・・・(2) -1 へ
  - ③ 取引の詳しい内容をご確認いただけます。 ・・・(3) へ

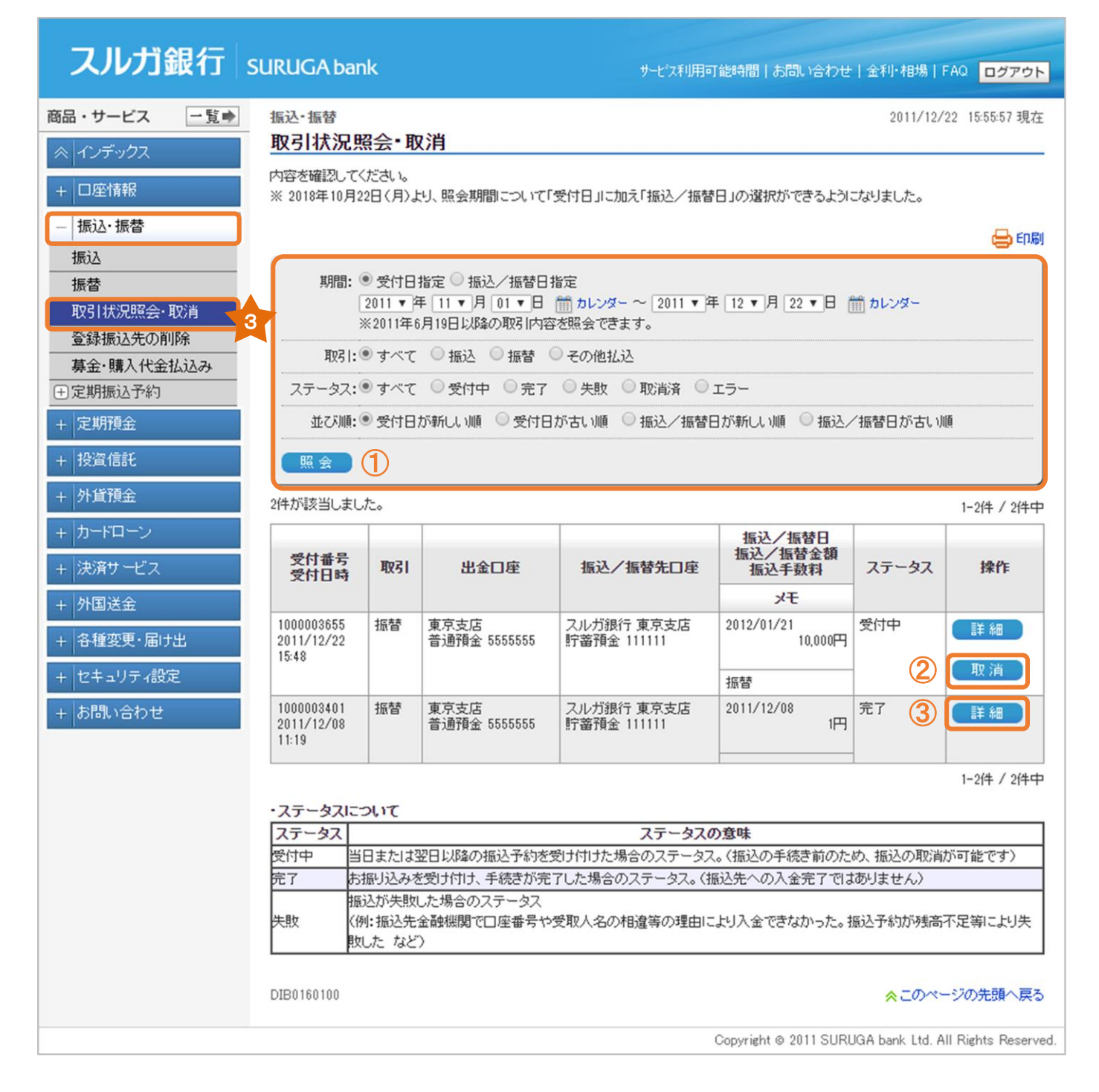

- (2) -1 取消内容確認
  - ① 振込・振替内容に相違ないことをご確認ください。
  - ② 実行 をクリックしてください。

| スルガ銀行                 | SURUGA bank    |                      | サモ"ス利用可能時間 お問い合わせ 金利・相場 FAQ ログアウト                      |
|-----------------------|----------------|----------------------|--------------------------------------------------------|
| 商品・サービス 一覧 🔿          | 振込·振替          |                      | 2011/12/22 16:20:41 現在                                 |
|                       | 取引状況照会•取消-     | - 確認                 |                                                        |
| + 口座情報                | 確認)完了          |                      |                                                        |
| 振込·振替                 | 以下の内容を取り消します。確 | 認してください。             | 1                                                      |
| 振込                    | 受付番号           | 1000003655           |                                                        |
| 振替                    | 受付日時           | 2011年12月22日 15時48分44 | 秒                                                      |
| 取り状況照会・取消<br>登録振込先の削除 | ステータス          | 受付中                  |                                                        |
| 募金・購入代金払込み            | 取引             | 振替                   |                                                        |
| 田定期振込予約               | 出金口座           | 東京支店 普通預金 5555555    |                                                        |
| + 定期預金                | 振込/振替先口座       | 東京支店 貯蓄預金 111111     |                                                        |
| + 投資信託                | 電話番号           | 999-999-9999         |                                                        |
| + 外貨預金                | 振込/振替金額        | 10.000円              |                                                        |
|                       | 振込/振替指定日       | 2012年1月21日           |                                                        |
| + 11-1-2              | メモ             | 振替                   |                                                        |
| + 決済サービス              | 方法             | インターネット              |                                                        |
| + 外国送金                | 《一覧へ戻る         |                      | 実行の                                                    |
| + 各種変更・届け出            |                |                      |                                                        |
| + セキュリティ設定            |                |                      |                                                        |
| + お問い合わせ              | DIB0160110     |                      | ☆ このページの先頭へ戻る                                          |
|                       |                |                      | Copyright © 2012 SURUGA bank Ltd. All Rights Reserved. |

振込/振替

#### (2) - 2 取消完了

振込・振替内容の取消が完了しました。

| スルガ銀行                        | SURUGA bank    | サービス利用可能時間   お問い合わせ   金利・相場   FAQ ログアウト                |
|------------------------------|----------------|--------------------------------------------------------|
| 商品・サービス 一覧 🔿                 | 振込·振替          | 2011/12/26 13:14:16 現在                                 |
| ≪   インデックス                   | 取511八沉照云•取7    | 月一元」                                                   |
| + 口座情報                       | 確認定了           |                                                        |
| — 振込·振替                      | 以下の内容を取り消しました。 |                                                        |
| 振込                           | 受付番号           | 1000003655                                             |
| 振替                           | 受付日時           | 2011年12月22日 15時48分44秒                                  |
| 取引状況照会・取消                    | 取消日時           | 2011年12月26日 13時14分16秒(取消者:スルガ タロウ)                     |
| 直対版公元の用序<br>直全・購入代全払込み       | ステータス          | 取消済                                                    |
| <ul> <li>主 定期振込予約</li> </ul> | 耳双弓            | 振替                                                     |
| + 定期預金                       | 出金口座           | 東京支店 普通預金 5555555                                      |
| + 投資信託                       | 振込/振替先口座       | スルガ銀行 東京支店 貯蓄預金 111111                                 |
| + 外貨預全                       | 電話番号           | 999-999-9999                                           |
|                              | 振込/振替金額        | 10,000円                                                |
| + )]=トローノ                    | 振込/振替指定日       | 2012年1月21日                                             |
| + 決済サービス                     | メモ             | 振替                                                     |
| + 外国送金                       | 方法             | インターネット                                                |
| + 各種変更・届け出                   |                |                                                        |
| + セキュリティ設定                   | DIB0160115     | ☆このページの先頭へ戻る                                           |
| + お問い合わせ                     |                |                                                        |
|                              |                | Copyright © 2011 SURUGA bank Ltd. All Rights Reserved. |

振込/振替

#### (3)詳細画面

お取引の詳しい内容をご確認いただけます。

| スルガ銀行        | SURUGA bank  |                      | サービス利用可能時間   お問い合わせ   金利・相場   FAQ ログアウト                |
|--------------|--------------|----------------------|--------------------------------------------------------|
| 商品・サービス 一覧 🔿 | 振込·振替        |                      | 2011/12/22 16:16:23 現在                                 |
|              | 取引状況照会·取消    |                      |                                                        |
| + 口座情報       | 内容を確認してください。 |                      |                                                        |
| 振ì入·振替       |              |                      | 🖶 EDBJ                                                 |
| 振込           | 受付番号         | 1000003401           |                                                        |
| 振替           | 受付日時         | 2011年12月8日 11時19分46秒 | 1                                                      |
| 取引状況照会·取消    | ステータス        | 完了                   |                                                        |
| 登録振込先の削除     | 取引           | 振替                   |                                                        |
| 募金・購入代金払込み   | 出金口座         | 東京支店 普通預金 5555555    |                                                        |
| □ 定期項本)      | 振込/振替先口座     | 東京支店 貯蓄預金 111111     |                                                        |
| 十足刑頂並        | 電話番号         | 999-999-9999         |                                                        |
| + 投資信託       | 振込/振替金額      | 1円                   |                                                        |
| + 外貨預金       | 振込/振替指定日     | 2011年12月8日           |                                                        |
| + カードローン     | メモ           |                      |                                                        |
| + 決済サービス     | 方法           | インターネット              |                                                        |
| + 外国送金       | << 戻る        |                      |                                                        |
| + 各種変更・届け出   |              |                      |                                                        |
|              | DIB0160105   |                      | ☆このページの先頭へ戻る                                           |
| 十世キュリティ設定    |              |                      |                                                        |
| + お問い合わせ     |              |                      |                                                        |
|              |              |                      | Copyright ⊚ 2011 SURUGA bank Ltd. All Rights Reserved. |

#### 4. 登録振込先の削除

登録した振込先を削除します。

※ 振込先は 100 件まで登録可能です。100 件を超える場合は、ご利用されない振込先を削除してください

(1)登録振込先一覧照会

削除する取引を選択し、 🛛 🕅 除 🚽 をクリックしてください。

| スルガ銀行       | SURU  | SURUGA bank             |                | サービス利用可能時間丨ま   | 問い合わ                          | せ 金利・相場 F  | AQ Dグアウト         |                     |
|-------------|-------|-------------------------|----------------|----------------|-------------------------------|------------|------------------|---------------------|
| 商品・サービス 一覧⇒ | 振込    | ·振替                     |                |                |                               |            | 2011/12/2        | 26 14:08:52 現在      |
| ≪   インデックス  | 登録    | 登録振込先の削除                |                |                |                               |            |                  |                     |
| + 口座情報      | 登録    | 登録振込先から削除する振込先を選択してください |                |                |                               |            |                  |                     |
| — 振込·振替     | スルオ   | ブ銀行の支店につ<br>赤雨口         | いて、店舗名称変更、店舗続展 | 範合によ           | り店番・店名が変更となりまし<br>            | た。         | 1                |                     |
| 振込          | 2017, | /7/31                   | 三島西支店(625)     |                | 建定18/26-26/26 量<br>清水町支店(674) | /          |                  |                     |
|             | 2019, | /3/18                   | OCN支店(853)     |                | Dバンク支店(882)                   |            |                  |                     |
| 取引状況照会·取消   |       |                         |                |                |                               |            |                  |                     |
| 登録振込先の削除    | <br>4 | 出まスルカ銀行本                | ームペーンに(二唯認知され) | ) <sup>0</sup> |                               |            |                  |                     |
| 募金・購入代金払込み  |       |                         |                |                |                               |            |                  | 1-1件 / 1件中          |
| 田定期振込予約     | No.   |                         | 振込先口座          |                | 受取人名                          | 4          | 振込先名称            | 操作                  |
| + 定期預金      | 1     | スルガ銀行 東京<br>普通預金 66666  |                | スルオ            | ガ ハナコ                         | ハナコ        | 1                | 削除                  |
| + 投資信託      |       | 日7回18至 0000000          |                |                |                               | 1-1件 / 1件中 |                  |                     |
| + 外貨預金      | l     |                         |                |                |                               |            |                  |                     |
| + カードローン    | DIB0  | 150100                  |                |                |                               |            | ☆ このペー           | -ジの先頭へ戻る            |
| + 決済サービス    |       |                         |                |                |                               |            |                  |                     |
| + 外国送金      |       |                         |                |                |                               |            |                  |                     |
| + 各種変更・届け出  |       |                         |                |                |                               |            |                  |                     |
| + セキュリティ設定  |       |                         |                |                |                               |            |                  |                     |
| + お問い合わせ    |       |                         |                |                |                               |            |                  |                     |
|             |       |                         |                |                | Copyright @                   | > 2011 SU  | RUGA bank Ltd. A | II Rights Reserved. |

#### (2) 削除内容確認

- ① 削除する振込先情報に相違ないことをご確認ください。
- 実行 をクリックしてください。

| スルガ銀行       | SURUGA bank                      | サービス利用可能時間   お問い合わせ   金利・相場   FAQ ログアウト                |
|-------------|----------------------------------|--------------------------------------------------------|
| 商品・サービス 一覧⇒ | 振込・振替                            | 2011/12/26 14:24:55 現在                                 |
|             | 登録振込先の削除-                        | - 確認                                                   |
| + 口座情報      | 確認完了                             |                                                        |
| — 振込·振替     | 以下の振込先を、登録振込先よ<br>削除すると、元に戻せません。 | い削除します。                                                |
| 振替          | 振込先口座                            | スルガ銀行 東京支店 普通預金 6666666                                |
| 取引状況照会·取消   | 受取人名                             | スルガ ハナコ                                                |
| 登録振込先の削除    | 振込先名称                            | ハナコ                                                    |
| 募金・購入代金払込み  | 《 戻る                             |                                                        |
| + 定期預金      |                                  |                                                        |
| + 投資信託      | DIB0150105                       | ☆このページの先頭へ戻る                                           |
| + 外貨預金      |                                  |                                                        |
| + カードローン    |                                  |                                                        |
| + 決済サービス    |                                  |                                                        |
| + 外国送金      |                                  |                                                        |
| + 各種変更・届け出  |                                  |                                                        |
| + セキュリティ設定  |                                  |                                                        |
| + お問い合わせ    |                                  |                                                        |
|             |                                  | Copyright © 2011 SURUGA bank Ltd. All Rights Reserved. |

振込/振替

#### (3)削除完了

登録振込先削除のお手続が完了しました。

| スルガ銀行                  | SURUGA bank   | サービス利用可能時間   お問い合わせ   金利・相場   FAQ ログアウト                |
|------------------------|---------------|--------------------------------------------------------|
| 商品・サービス 一覧⇒            | 振込・振替         | 2011/12/26 14:30:41 現在                                 |
| ≪   インデックス             |               | - 元」                                                   |
| + 口座情報                 | 確認定了          |                                                        |
| — 振込·振替                | 以下の振込先を、登録振込先 | より肖明余しました。                                             |
| 振込                     | 振込先口座         | スルガ銀行 東京支店 普通預金 6666666                                |
| 振替                     | 受取人名          | スルガ ハナコ                                                |
| 取引状況照会・取消              | 振込先名称         | ハナコ                                                    |
| 豆塚振込元の削除<br>募全・購入代全払込み |               |                                                        |
|                        | 【関連リンク】       |                                                        |
| + 定期預金                 | 振込先口座一覧照会     |                                                        |
| + 投資信託                 | DIB0150110    | ☆このページの先頭へ戻る                                           |
| + 外貨預金                 |               |                                                        |
| + カードローン               |               |                                                        |
| + 決済サービス               |               |                                                        |
| + 外国送金                 |               |                                                        |
| + 各種変更・届け出             |               |                                                        |
| + セキュリティ設定             |               |                                                        |
| + お問い合わせ               |               |                                                        |
|                        |               | Copyright © 2011 SURUGA bank Ltd. All Rights Reserved. |

### 5. 募金・購入代金払込み

各種募金の受付または証券会社等に手数料無料で簡単にお振込みいただけます。

(1) 振込先選択

ご希望の振込先を選択し、 🧝 🔣 をクリックしてください。

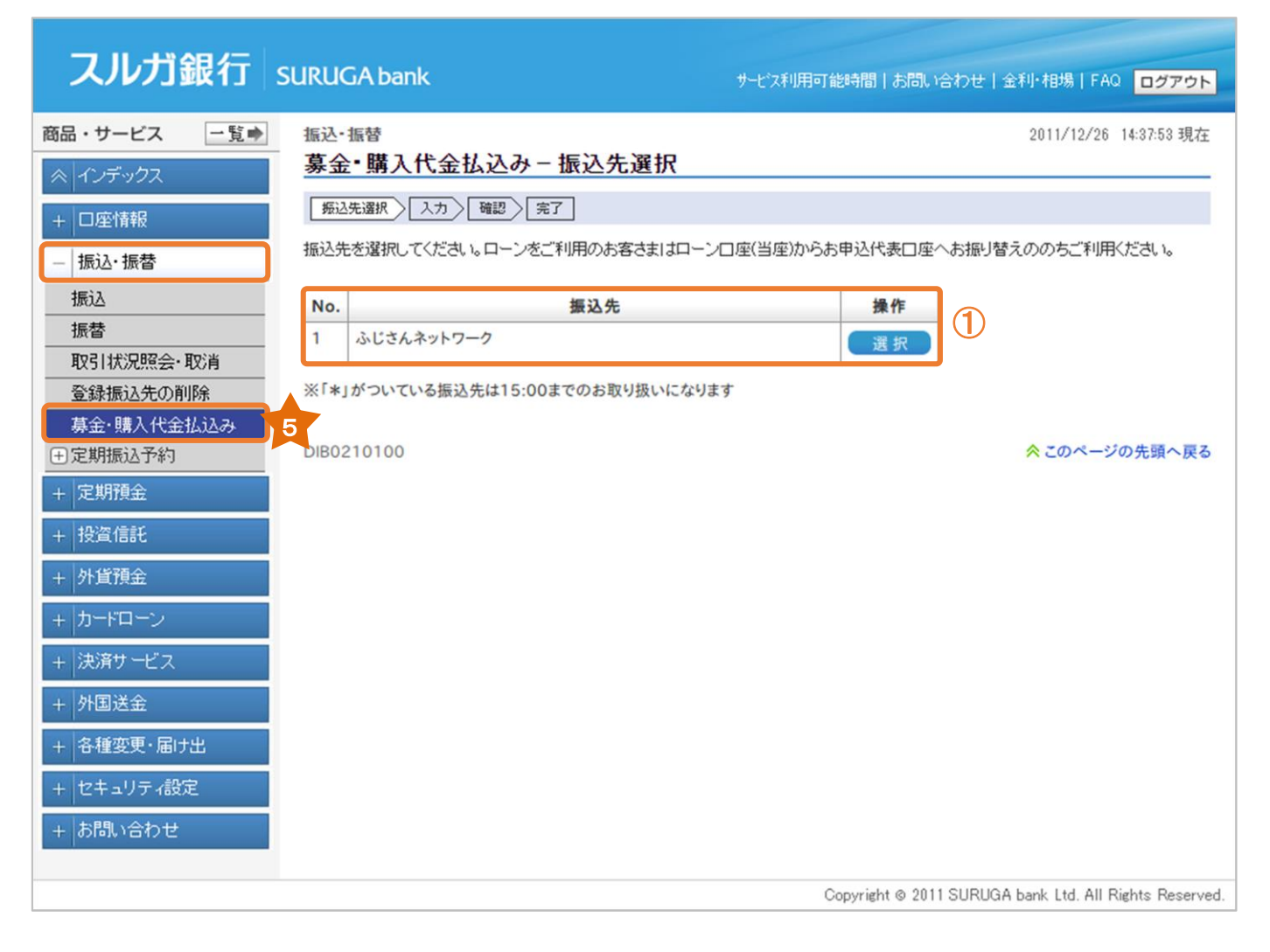

振込/振替

- (2) 振込金額入力
  - ① 振込限度額の範囲内で、振込金額を入力してください。

※メールパスワード未登録のお客さまの振込限度額は、30万円となっております。 30万円を超える金額のお振込みは、メールパスワードの登録が必要です。 メールパスワードの登録方法および限度額の変更方法は、操作マニュアル【セキュリティ設定】 をご参照ください

確認 をクリックし、次の画面にお進みください。

| スルガ銀行        | SURUGA bank    | サービス利用可能時間   お問い合わせ   金利・相場   FAQ ログアウト                |
|--------------|----------------|--------------------------------------------------------|
| 商品・サービス 一覧 🔿 | 振込·振替          | 2011/12/26 14:45:23 現在                                 |
|              | 募金·購入代金払込      | ን-                                                     |
| + 口座情報       | 振込先選択 入力 確認    | > 完了                                                   |
| — 振込·振替      | 振込金額を入力してください。 |                                                        |
| 振込           | 出金口座           | 東京支店 普通預金 5555555                                      |
| 振替           | 依頼人名           | スルガ タロウ                                                |
| 取引状況照会・取消    | 連絡先電話番号        | 999-999-9999                                           |
| 基金・購入代金払込み   | 振込先            | ふじさんネットワーク                                             |
| 王定期振込予約      | 振込先口座          | スルガ銀行 静岡県庁支店 普通預金 1111111                              |
| + 定期預金       | 受取人名           | フジサンネットワーク                                             |
| + 投資信託       | 振込金額 必須        | 100,000 円<br>※振込限度額:1000,000円 /1日あたり                   |
| + 外耳預金       |                |                                                        |
| + カードローン     | << 戻る          | <u>確認</u> ②                                            |
| + 決済サービス     | DIB0210105     | ☆このページの先頭へ戻る                                           |
| + 外国送金       |                |                                                        |
| + 各種変更・届け出   |                |                                                        |
| + セキュリティ設定   |                |                                                        |
| + お問い合わせ     |                |                                                        |
|              |                | Copyright ⊚ 2011 SURUGA bank Ltd. All Rights Reserved. |

#### (3) 振込内容確認

- ① 入力内容に相違ないことをご確認ください。
- 実行 をクリックしてください。

| スルガ銀行                   | SURUGA bank                 | サモス利用可能時間 お問い合わせ 金利・相場 FAQ <mark>ログアウト</mark>          |
|-------------------------|-----------------------------|--------------------------------------------------------|
| 商品・サービス 一覧➡<br>≪ インデックス | 振込・振替<br>募金・購入代金払込          | 2011/12/26 14:50:41 現在<br>へみ - 確認                      |
| + 口座情報<br>- 振込・振替       | 振込先選択 入力 確<br>振込内容を確認してください | 题 〉 完了                                                 |
| 振込                      | 出金口座                        | 東京支店 普通預金 5555555                                      |
| 振替                      | 依頼人名                        | スルガ タロウ                                                |
| 取引状況照会・取消               | 連絡先電話番号                     | 999-999-9999                                           |
| 募金・購入代金払込み              | 振込先                         | ふじさんネットワーク                                             |
| ⊕定期振込予約                 | 振込先口座                       | スルガ銀行 静岡県庁支店 普通預金 1111111                              |
| + 定期預金                  | 受取人名                        | フジサンネットワーク                                             |
| + 投資信託                  | 振込金額                        | 100.000円                                               |
| + 外貨預全                  | 振込手数料                       | en en en en en en en en en en en en en e               |
|                         | 合計出金金額                      | 100,000円                                               |
| +   ח-רע-ט              | 振込日                         | 2011年12月26日                                            |
| + 決済サービス                | 《戻る                         |                                                        |
| + 外国送金                  |                             |                                                        |
| + 各種変更・届け出              |                             |                                                        |
| + セキュリティ設定              | DIB0210110                  | ☆ このページの先頭へ戻る                                          |
| + お問い合わせ                |                             |                                                        |
|                         |                             | Copyright © 2012 SURUGA bank Ltd. All Rights Reserved. |

振込/振替

(4) 振込完了

募金・購入代金払込みのお手続が完了しました。

| スルガ銀行                  | SURUGA bank         |                     | サービス利用可能時間   お問い合わせ   金利・相場   FAQ ログアウト |
|------------------------|---------------------|---------------------|-----------------------------------------|
| 商品・サービス 一覧 ⇒           | - 振込・振替<br>募金・購入代金払 | 込み−完了               | 2011/12/26 14:45:23 現在                  |
| + 口座情報                 | 振込先選択 入力 B          | 離認 一完了              |                                         |
| - 振込·振替 振込             | 受付番号                | 1000003688          |                                         |
| 振替                     | 受付日時                | 2011年12月26日15時8分11種 | ¢                                       |
| 登録振込先の削除               | ステータス               | 完了                  |                                         |
| 募金・購入代金払込み             | 出金口座                | 東京支店 普通預金 555555    | 5                                       |
| ⊕定期振込予約                | 依頼人名                | スルガ タロウ             |                                         |
| + 定期預金                 | 連絡先電話番号             | 999-999-9999        |                                         |
| + 投資信託                 | 振込先                 | ふじさんネットワーク          |                                         |
| + 外貨預金                 | 振込先口座               | スルガ銀行 静岡県庁支店        | 普通預金 1111111                            |
| + カードローン               | 受取人名                | フジサンネットワーク          |                                         |
| + 沖済サービフ               | 振込金額                | 100,000円            |                                         |
|                        | 振込手数料               | 0円                  |                                         |
| 十州地达亚                  | 合計出金金額              | 100,000円            |                                         |
| + 各種変更・届け出             | 振込日                 | 2011年12月26日         |                                         |
| + セキュリティ設定<br>+ お問い合わせ | DIB0210115          |                     | ☆このページの先頭へ戻る                            |

Copyright © 2011 SURUGA bank Ltd. All Rights Reserved.

#### 6. 定期振込予約 契約申込

家賃等の決まった金額を毎月振込む場合、あらかじめ予約をしておくと自動的にお振込みが実行されます。 ※ 初回振込日の2日前の午前9時までに契約が必要です。「休日の取扱い」により、実際の振込月が前月 または翌月になる場合がありますので、ご注意ください

#### (1) 振込先指定

定期振込先の指定方法を選択します。

① 初めての振込先で、振込金融機関・支店名から検索する場合

新規振込 をクリック・・・(2)-1 へ

※ 新規振込先へのお振込みには、ご利用ナンバーの入力が必要となります

- ② 登録した振込先(最大100件)の一覧から振込先を選択する場合
  - 該当口座の 選択 をクリック・・・(3) ー1 へ

| スルガ銀行       | SURUGA bank            |                  |           | サービス利用可能時間 お問い   | )合わせ 金利・相場 F           | AQ ログアウト            |
|-------------|------------------------|------------------|-----------|------------------|------------------------|---------------------|
| 商品・サービス 一覧⇒ | 振込·振替                  |                  |           |                  | 2011/12/2              | ?7 09:15:35 現在      |
| ≪  インデックス   | 定期振込予約                 | 契約申込 - 振込        | 先指定       |                  |                        |                     |
| + 口座情報      | 振込先指定 出金[              | コ座選択・金額入力 🗌 確認 🔪 | 完了        |                  |                        |                     |
| — 振込·振替     | 振込先を指定してくださ            | 振込先を指定してください。    |           |                  |                        |                     |
| 振込          | スルガ銀行の支店につ             | いて、店舗名称変更、店舗     | 統廃合により    | 店番・店名が変更となりました。  |                        |                     |
| 振替          | 変更日                    | 変更前店名(店          | <b>番)</b> | 変更後店名(店番)        |                        |                     |
| 取引状況照会•取消   | 2017/7/31              | 三島西支店(625)       | 泪         | 歇町支店(674)        |                        |                     |
|             | 2019/3/18              | OCN支店(853)       | D         | バンク支店(882)       |                        |                     |
| 募金・購入代金払込み  | ※詳細はスルガ銀行ス             | トームページにてご確認くだ    | さい。       |                  |                        |                     |
| □定期振込予約     |                        |                  |           |                  |                        |                     |
| 契約申込        | ■新しい振込先を指              | Ê                |           |                  |                        |                     |
| 契約照会        | 新規振込                   |                  |           |                  |                        |                     |
| + 定期預金      | ■登録済みの振込分              | - 苏指定            |           |                  |                        |                     |
| + 投資信託      | 1件が該当しました。             |                  |           |                  |                        | 1-1件 / 1件中          |
| + 外貨預金      | No.                    | 振込先口座            |           | 受取人名             | 振込先名称                  | 操作                  |
| + カードローン    | 1 スルガ銀行 東<br>普通預金 6666 | 京支店<br>666       | スルガ       | ハナコ              | ハナコ (2)                | 選択                  |
| + 決済サービス    |                        |                  |           |                  |                        | 1-1件 / 1件中          |
| + 外国送金      | DIB0140100             |                  |           |                  | <u> &lt;</u> このペー      | ジの先頭へ戻る             |
| + 各種変更・届け出  |                        |                  |           |                  |                        |                     |
| + セキュリティ設定  |                        |                  |           |                  |                        |                     |
| + お問い合わせ    |                        |                  |           |                  |                        |                     |
|             |                        |                  |           | Occurricht o 200 |                        | L Diebte Deserved   |
|             |                        |                  |           | Copyright © 20   | IT SURUGA DANK Ltd. AI | i rugnts rieserved. |

(2) -1 出金口座選択・金額入力(新規振込先へのお取引の場合)

- ① 出金口座が複数ある場合には、出金口座を選択してください。
- ② 依頼人名は変更可能です。変更する場合は入力してください。

※入力可能文字 全角カナ、英大文字、数字、スペースおよび次の記号,「」() / ¥

- ③ 電話番号は変更可能です。電話番号を変更する場合は入力してください。
- ④ 金融機関·支店を検索 をクリックし、振込先の金融機関と支店を指定してください。

(ポップアップ画面が表示されます)

#### 【振込先金融機関を選択】

振込先の金融機関をA.最近の振込先、B.主な金融機関、C.金融機関種別を選択(任意)し、 C-1.漢字名検索またはC-2.50音検索から選択してください。

| A                         | スルガ銀行                                                 |                                                                 |                               |   |
|---------------------------|-------------------------------------------------------|-----------------------------------------------------------------|-------------------------------|---|
| 主な金融機関                    | みずは銀行                                                 |                                                                 |                               |   |
| В                         | 三菱東京UFJ銀行                                             | 三井住友銀行                                                          | 横浜銀行                          |   |
|                           | 静岡銀行                                                  | スルガ銀行                                                           | ゆうちょ銀行                        |   |
| 金融機関種別 🕻                  | すべての金融機関 →                                            |                                                                 |                               |   |
| 漢字名検索<br><mark>C−1</mark> | 金融機関名(一部でも可)を入力<br>行う金融機関を選択し、「選択」:<br>※ご希望の金融機関が表示され | 237<br>3してください。候補となる金融報期<br>ボタンをクリックしてください。<br>いない場合は、続けて入力してくた | て<br>関が10件まで表示されます。振込<br>ざさい。 | ١ |
|                           |                                                       |                                                                 |                               |   |

振込/振替

#### 【振込先支店名を検索】

振込先の支店名をA.最近の振込先、B.漢字名検索、C.50音検索から選択してください。

| 費字名検索<br>B<br>支店名(一部でも可)を入力してください。候補となる支店が10件まで表示されます。<br>振込を行う支店を選択し、「選択」ボタンをクリックしてください。<br>※ご登望の支店があ示されたい場合は、続けて入力してください。 | 1 |
|----------------------------------------------------------------------------------------------------|---|
| AC 11 20 20 A 301 CT 080 PM AT A 100 CY 20 C 20 CT                                                                          |   |
| 50音検索<br>C ア カ サ タ ナ ハ マ ヤ ラ ワ<br>イ キ シ チ ニ ヒ ミ リ<br>ウ ク ス ッ ヌ フ ム ユ ル<br>エ ケ セ テ ネ ヘ メ レ<br>オ コ ソ ト ノ ホ モ ヨ ロ              |   |

- ⑤ 振込先の「科目」「口座番号」「受取人名」を入力してください。
  - ※ 定期振込予約では受取人口座確認サービス機能はご利用いただけませんので、入力には ご注意ください
- ⑥ 振込内容の名称を入力したい場合は、10文字以内で入力してください。
- ⑦ 振込限度額の範囲内で、振込金額を入力してください。
  - ※ メールパスワード未登録のお客さまの振込限度額は、30万円となっております。 30万円を超える金額のお振込みは、メールパスワードの登録が必要です。 メールパスワードの登録方法および限度額の変更方法は、操作マニュアル【セキュリティ設定】 をご参照ください
- ⑧ 振込月を選択してください。
- ⑨ 振込日を選択してください。
- 11 休日の取扱いについて、選択してください。
- ① 終了月が決まっている場合はチェックし、終了年月を選択してください。
- 12 そクリックし、次の画面にお進みください。
   メールパスワードが未登録のお客さま ・・・(2) 2 1 へ
   メールパスワードを登録済のお客さま ・・・(2) 2 2 へ

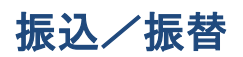

| スルガ銀行                                    | SURUGA bank                                    | サービス利用可能時間   お問い合わせ   金利・相場   FAQ ログアウト                                                                                                    |  |  |  |  |  |
|------------------------------------------|------------------------------------------------|----------------------------------------------------------------------------------------------------|--|--|--|--|--|
| 商品・サービス 一覧                               | 振込・振替                                          | 2011/12/27 09:19:32 現在                                                                                                    |  |  |  |  |  |
| ≪ インデックス                                 | 定期振込予約 契                                       | 的中达出金口座選択•金額人刀                                                                                                    |  |  |  |  |  |
| + 口座情報                                   | 振込先指定 出金口座選択                                   | 振込先指定<br>出金口座選択·金額入力<br>確認<br>完了                                                                                                    |  |  |  |  |  |
| 振込·振替                                    | 必要事項を入力してください。<br>※入力された内容で振込を行                | 1、ますので、入力内容が正しいことを十分確認してください。                                                                                                    |  |  |  |  |  |
| 振込                                       | 1) 史全口应表選択してくだ                                 | a).                                                                                                    |  |  |  |  |  |
| 振替                                       |                                                | ● 東方士庄 普通預金 5555555                                                                                                    |  |  |  |  |  |
| 取引状況照会・取消 登録振込先の削除                       |                                                | ● 東京支店 貯蓄預金 111111 ①                                                                                                    |  |  |  |  |  |
| 募金・購入代金払込み                               | 依頼人名 必须                                        |                                                                                                    |  |  |  |  |  |
| <ul> <li>定期振込予約</li> </ul>               |                                                | (全角力ナ英数) ふのですのではない。                                                                                                    |  |  |  |  |  |
| 契約申込                                     | 高江来日 200                                       |                                                                                                    |  |  |  |  |  |
| <ul> <li>契約照会</li> <li>+ 定期預金</li> </ul> | - 电話番节 丛须                                      | 1     1     1     1     1     1     1     1     1     1     1     1     1     1     1     1     1     1     1     1     1     1     1     1     1     1     1     1     1     1     1     1     1     1     1     1     1     1     1     1     1     1     1     1     1     1     1     1     1     1     1     1     1     1     1     1     1     1     1     1     1     1     1     1     1     1     1     1     1     1     1     1     1     1     1     1     1     1     1     1     1     1     1     1     1     1     1     1     1     1     1     1     1     1     1     1     1     1     1     1     1     1     1     1     1     1     1     1     1     1     1     1     1     1     1     1     1     1     1     1     1     1     1     1     1     1     1     1     1     1     1     1     1     1     1     1< |  |  |  |  |  |
| + 投資信託                                   | 2)振込先の金融機関・支援                                  | きを選択してください。                                                                                                    |  |  |  |  |  |
| + 外貨預金                                   | 振込先 必須                                         | 全酸機関·支店を検索 4                                                                                                    |  |  |  |  |  |
| + カードローン<br>+ 油油サービュ                     | 3)振込先口座情報を入力<br>※入力された振込先の口座<br>※振込ができなかった場合で  | してください。<br>確認は行いませんので、入力内容が正しいことを確認してください。<br>で、振込手数料は返金できません。                                                                                                    |  |  |  |  |  |
|                                          | 科目 必須                                          | ● 普通預金 ◎ 当座預金 ◎ 貯蓄預金                                                                                                    |  |  |  |  |  |
| + 外国送金                                   | 口座番号 必須                                        | 66666666                                                                                                    |  |  |  |  |  |
| + 各種変更・届け出<br>+ セキュリティ設定<br>+ お問い合わせ     | 受取人名                                           | <ul> <li>□ スルガ ハナコ</li> <li>□ スルガ ハナコ</li> <li>(全角カナ、英大文字、数字、スペースおよび次の記号,.「」()/¥-(48文字以内))</li> <li>※濁点、半濁点がついたカナは2文字として取り扱われます。</li> <li>※振込先が法人・個人事業主の場合、「受取人名」の入力方法についてはこちらをご覧ください。</li> <li>※「受取人名」などが相違している場合、指定日に入金されませんので、ご注意ください。</li> </ul>                                                                                                    |  |  |  |  |  |
|                                          | 4)振込内容を入力してくた<br>振込金額は、ご指定の振込<br>※「1日あたりの振込限度額 | さい。<br>日の「1日あたりの描込限度額」に含まれますのでご注意ください。<br>」は「セキュリティ設定→取引限度額変更(インターネット)」で確認できます。                                                                                                    |  |  |  |  |  |
|                                          | 名称                                             | 家賃 (10文字以内) 6                                                                                                    |  |  |  |  |  |
|                                          | 振込金額                                           |                                                                                                    |  |  |  |  |  |
|                                          | 振込月 <u>必須</u>                                  | <ul> <li>●毎月 ● 振込月を指定する □ 1月 □ 2月 □ 3月 □ 4月 □ 5月 □ 6月</li> <li>○7月 □ 8月 □ 9月 □ 10月 □ 11月 □ 12月</li> </ul>                                                                                                    |  |  |  |  |  |
|                                          | 振込日                                            | <ul> <li>●振込日を指定する 01 ▼ 日 ● 末日</li> <li>※指定した振込日が存在しない月は、当該月の末日を振込日として取扱います。</li> <li>※指定した振込日の午前7時以降のお振込みとなります。</li> </ul>                                                                                                    |  |  |  |  |  |
|                                          | 休日の取扱い 必須                                      | <ul> <li>● 振込日が休日の場合は前営業日に振り込む</li> <li>● 振込日が休日の場合は翌営業日に振り込む</li> <li>※振込日によって、実際の振込月が前月または翌月になる場合もあります。</li> </ul>                                                                                                    |  |  |  |  |  |
|                                          | 終了月                                            | ◎ 終了月を指定する ▼ 年 ▼ 月 ①                                                                                                    |  |  |  |  |  |
|                                          | 《戻る                                            |                                                                                                    |  |  |  |  |  |

# (2) - 2 - 1 振込内容の確認(新規振込先へのお取引の場合) ※メールパスワードが未登録のお客さまの場合

- ① 振込先口座、開始月、その他の内容に相違ないことをご確認ください。
- ② 画面に表示されたカタカナのマスのご利用ナンバーを入力してください。
   ※ ご利用ナンバーの入力は、ソフトウェアキーボードをご利用ください
- ③ 実行 をクリックしてください。・・・(4)へ

#### スルガ銀行 SURUGA bank サモス利用可能時間 | お問い合わせ | 金利・相場 | FAQ ログアウト 商品・サービス 一覧➡ 振込·振替 2012/11/15 15:57:20 現在 定期振込予約 契約申込(新規振込先) - 確認 振込先指定と出金口座選択・金額入力と確認と完了 + 口座情報 (1)振込·振替 東京支店 普通預金 5555555 出金口座 振込 依頼人名 スルガ タロウ 振替 電話番号 999-999-9999 取引状況照会·取消 スルガ銀行 東京支店 普通預金 6666666 振込先口座 登録振込先の削除 受取人名 スルガ ハナコ 募金・購入代金払込み 一定期振込予約 名称 家賃 契約申込 振込金額 100,000円 契約照会 振込月 毎月 + 定期預金 1日 振込日 + 投資信託 開始月 2012年12月 + 外貨預金 振込日が休日の場合は前営業日に振り込む 休日の取扱い 終了月 指定なし 必須 サイ ご利用ナンバー im ソフトウェアキーボード + 外国送金 D1007 2010 X = 0 X = 0 <thX = 0</th> X = 0 X = 0 + 各種変更・届け出 7 Ċ オ 1 Т 2 + セキュリティ設定 力 キ ク ケ + お問い合わせ IJ シ ス ッ セ Ŧ ᆕ ŀ 々 $v_{j}$ ナ \_ 3 ネ J 巜戻る 3 DIB0140120 ◇ このページの先頭へ戻る Copyright © 2012 SURUGA bank Ltd. All Rights Reserved.

- (2) 2 2 振込内容の確認(新規振込先へのお取引の場合)
   ※メールパスワードを登録済のお客さまの場合
  - ① 振込先口座、開始月、その他の内容に相違ないことをご確認ください。
  - ② 画面に表示されたカタカナのマスのご利用ナンバーを入力してください。
     ※ ご利用ナンバーの入力は、ソフトウェアキーボードをご利用ください
  - ③ メールパスワードを入力してください。

※ メールパスワードの入力は、ソフトウェアキーボードをご利用ください
 ④ 実行 をクリックしてください。 ・・・(4) へ

| スルガ銀行                  | SURUGA bank                   |                            |              | <b>∜</b> ⊣       | ごス利用可        | 能時間丨。                                              | お問い合れ                                                                   | Dゼ 金利・相場 FAQ ログアウト                                            |
|------------------------|-------------------------------|----------------------------|--------------|------------------|--------------|----------------------------------------------------|-------------------------------------------------------------------------|---------------------------------------------------------------|
| 商品・サービス 一覧 🔿           | 振込・振替                         |                            |              | रक≓या            |              |                                                    |                                                                         | 2012/11/15 15:57:20 現在                                        |
| ≪ インデックス               | 正期版公中約 笑得                     | 的中达(新規:                    |              | - 唯認             |              |                                                    |                                                                         |                                                               |
| + 口座情報                 | 振込先指定 出金口座遠                   | 獣・金額人力 > 備                 |              |                  |              |                                                    |                                                                         | $\bigcirc$                                                    |
| — 振込·振替                | 出金口座                          | 東京支店 普                     | 通預金 5555     | 555              |              |                                                    |                                                                         |                                                               |
| 振込                     | 依頼人名                          | スルガ タロ                     | ウ            |                  |              |                                                    |                                                                         |                                                               |
|                        | 電話番号                          | 999-999-9999               |              |                  |              |                                                    |                                                                         |                                                               |
| 取51初先照会・取用<br>登録振込先の削除 | 振込先口座                         | 口座 スルガ銀行 東京支店 普通預金 6666666 |              |                  |              |                                                    |                                                                         |                                                               |
| 募金・購入代金払込み             | 受取人名                          | スルガ ハナコ                    |              |                  |              |                                                    |                                                                         |                                                               |
| - 定期振込予約               | 名称                            | 家賃                         |              |                  |              |                                                    |                                                                         |                                                               |
| 契約申込                   | 振込金額                          | 100,000円                   |              |                  |              |                                                    |                                                                         |                                                               |
| 突約照云                   | 振込月                           | 毎月                         |              |                  |              |                                                    |                                                                         |                                                               |
| + 定期預金                 | 振込日                           | 18                         |              |                  |              |                                                    |                                                                         |                                                               |
| + 投資信託                 | 開始月                           | 2012年12月                   |              |                  |              |                                                    |                                                                         |                                                               |
| + 外貨預金                 | 休日の取扱い                        | 振込日が休                      | 日の場合は前       | 営業日に             | 振り込む         |                                                    |                                                                         |                                                               |
| + カードローン               | 終了月                           | 指定なし                       |              |                  |              |                                                    |                                                                         |                                                               |
| + 決済サービス               |                               |                            |              |                  |              |                                                    |                                                                         |                                                               |
| + 外国送金                 | ご利用ナンバー                       | 必須                         | サイ           |                  |              |                                                    |                                                                         | WIND シフトウェアキーボード     ●     CNURF2//-     RES-2020-01          |
| + 各種変更・届け出             |                               | 0                          | 7            | 1                | Ċ            | Г                                                  | 7                                                                       | $ \begin{array}{ c c c c c c c c c c c c c c c c c c c$       |
| + セキュリティ設定             |                               | $\mathbf{Q}$               | ,<br>л       | +                | -<br>ク       | ー<br>ケ                                             |                                                                         |                                                               |
| + お問い合わせ               |                               |                            | ++           | ・<br>シ           | <br>         | 12                                                 |                                                                         | 224/18/1<br>719/31/-9-01000000-4884/988-0-4891/00-00          |
|                        |                               |                            | 2            | Ŧ                | 2            |                                                    | -                                                                       | -                                                             |
|                        |                               |                            | +            | =                | 3            | ネ                                                  | 7                                                                       | -                                                             |
|                        |                               |                            |              |                  |              |                                                    |                                                                         |                                                               |
|                        | ■メールバスワード入力<br>メールバフロード送信先!!! | 設定されたマールに                  | マドレファイニ      | 和和太太             | 2-1-1-1      | (フロード)                                             | が記載され                                                                   | たマールを送信 キレた 取り内容                                              |
|                        | を確認の上、メールバスワ                  | -ドを入力してくだる                 | さい。          | 429 11/14        | .2,2-107     | 120-10                                             | J'65#XC41                                                               | 1/2/2/2/2020/2043/11/14                                       |
|                        | メールパスワード                      | 必須                         |              |                  |              | <u>ش</u> ۷7                                        | トウェアキー                                                                  | <b>4 − 4</b>                                                  |
|                        |                               | 3                          | ①登録(<br>宛てに  | ったメール7<br>ニメールが履 | ッドレス<br>きます。 | ******<br>メールバス<br>メールバス<br>******<br>②取引体<br>ている8 | *********<br>(ワード:XX<br>(ワード期限<br>*********<br><b>)容を確認</b> (<br>3桁のメール | XXXXXX<br>日時:MM/DD HH:MM<br>のうえ、メール本文に記載され<br>パスワードを入力してください。 |
|                        |                               | されたメールの受け                  | 言が確認できた<br>実 | えい場合 <br>行       | t. x-ni      | 再送信ボタ                                              | のより再き                                                                   | 送信を行ってください。<br>メール再送信                                         |
|                        | DIB0140120                    |                            |              |                  |              |                                                    |                                                                         | ☆ このページの先頭へ戻る                                                 |
|                        |                               |                            |              |                  |              | Copyrigh                                           | t © 2012 S                                                              | SURUGA bank Ltd. All Rights Reserved.                         |

- (3) -1 出金口座選択・金額入力(登録済の振込先へお取引の場合)
  - ① 出金口座が複数ある場合には、出金口座を選択してください。
  - ② 依頼人名は変更可能です。変更する場合は入力してください。

※ 入力可能文字 全角カナ、英大文字、数字、スペースおよび次の記号, 「」() / ¥

- ③ 電話番号は変更可能です。電話番号を変更する場合は入力してください。
- ④ 振込先と受取人名を確認してください。
- ⑤ 振込内容の名称を入力したい場合は、10 文字以内で入力してください。
- ⑥ 振込限度額の範囲内で、振込金額を入力してください。
  - ※メールパスワード未登録のお客さまの振込限度額は、30万円となっております。 30万円を超える金額のお振込みは、メールパスワードの登録が必要です。 メールパスワードの登録方法および限度額の変更方法は、操作マニュアル【セキュリティ設定】 をご参照ください
- ⑦ 振込月を選択してください。
- ⑧ 振込日を選択してください。
- ⑨ 休日の取扱いについて、選択してください。
- ⑩ 終了月が決まっている場合はチェックし、終了年月を選択してください。
- ① 確認 をクリックし、次の画面にお進みください。

| スルガ銀行                                   | SURUGA bank                                                | サービス利用可能時間   お問い合わせ   金利・相場   FAQ ログアウト                                                  |
|-----------------------------------------|------------------------------------------------------------|------------------------------------------------------------------------------------------|
| 商品・サービス 一覧■<br>≪ インデックス                 |                                                            | 2011/12/27 09:19:32 現在<br>込-出金口座選択・金額入力                                                  |
| + 口座情報                                  | 振込先指定<br>出金口座選択・金額                                         | 入力 強認 完了                                                                                 |
| <ul> <li>– 振込・振替</li> <li>振込</li> </ul> | 必要争項を入力していたさい。<br>※入力された内容で振込を行います                         | すので、入力内容が正しいことを十分確認してください。                                                               |
| 振替                                      | 1)出金口座を選択してください。                                           |                                                                                          |
| 取引状況照会・取消 登録振込先の削除                      |                                                            | ) 東京支店 普通預金 5555555<br>) 東京支店 貯蓄預金 111111                                                |
| 募金・購入代金払込み           一定期振込予約            | 依頼人名 <u>必須</u> (3)<br>(3)<br>※                             | スルガ タロウ<br>全角カナ英設)<br>変更する場合は入力してください。                                                   |
| 契約甲込<br>契約照会<br>+ 定期預金                  | 電話番号 必須 9                                                  | 199 - 999 - 9999 (半角数字)<br>変更する場合は入力してください。                                              |
| + 投資信託                                  | 2)振込先を確認してください。                                            |                                                                                          |
| + 外貨預金                                  | 振込先口座ス                                                     | ルガ銀行 東京支店 普通預金 6666666 4                                                                 |
| + カードローン                                | 受取人名スス                                                     | ルガ ハナコ                                                                                   |
| + 決済サービス                                | 3)振込内容を入力してください。<br>振込金額は、ご指定の振込日の「1<br>※「1日あたりの振込限度額」」は「セ | 日あたりの振込限度額」に含まれますのでご注意ください。<br>2キュリティ設定→取引限度額変更(インターネット)」で確認できます。                        |
| + 外国送金                                  | 名称                                                         | 家質 (10文字以内) (5)                                                                          |
| + 各種変更・届け出                              | 振込金額 必須                                                    | 100000 円 6                                                                               |
| + セキュリティ設定<br>+ お問い合わせ                  | 振込月 必須 🖲                                                   | 毎月 振込月を指定する 1月 2月 3月 4月 5月 6月 7月 8月 9月 10月 11月 12月                                       |
|                                         | 振込日<br>※<br>※                                              | 描込日を指定する □1 ▼ 日 ○ 末日<br>指定した描込日が存在しない月は、当該月の末日を描込日として取扱います。<br>指定した描込日の午前7時以降のお振込みとなります。 |
|                                         | 休日の取扱い <u>必須</u><br>●<br>※                                 | 振込日が休日の場合は前営業日に振り込む<br>振込日が休日の場合は翌営業日に振り込む<br>振込日によって、実際の振込月が前月または翌月になる場合もあります。          |
|                                         | 終了月                                                        | ※7月を指定する ▼ 年 ▼ 月                                                                         |
|                                         | << 戻る                                                      | <i>œ</i> ₽ (1)                                                                           |

#### (3) -2 振込内容の確認(登録振込先へのお取引の場合)

- ① 振込内容に相違ないことをご確認ください。
- 実行 をクリックしてください。

#### スルガ銀行 SURUGA bank サモス利用可能時間|お問い合わせ|金利・相場|FAQ ログアウト 一覧。 商品・サービス 振込·振替 2011/12/27 09:32:55 現在 定期振込予約 契約申込-確認 振込先指定と出金口座選択・金額入力を確認と完了 + 口座情報 登録内容を確認してください。 - 振込·振替 振込には振込時の振込手数料がかかります。 ※振込先の金融機関において、口座番号やお受取人名の相違等の理由により、入金手続きができなかった場合、振込金額を出金口座 振込 に入金いたします。 振替 なお、振込手数料は、お返しいたしません。 (1)取引状況照会·取消 登録振込先の削除 出金口座 東京支店 普通預金 5555555 募金・購入代金払込み 依頼人名 スルガ タロウ 一定期振込予約 電話番号 999-999-9999 契約申込 契約照会 スルガ銀行 東京支店 普通預金 6666666 振込先口座 + 定期預金 受取人名 スルガ ハナコ + 投資信託 家賃 名称 100,000円 振込金額 + 外貨預金 每月 振込月 振込日 1日 開始月 2012年12月 + 外国送金 休日の取扱い 振込日が休日の場合は前営業日に振り込む + 各種変更・届け出 終了月 指定なし + セキュリティ設定 巜戻る 2 実行 + お問い合わせ DIB0140110 ☆このページの先頭へ戻る Copyright @ 2012 SURUGA bank Ltd. All Rights Reserved.

#### (4) 定期振込予約完了

定期振込予約の受付が完了しました。契約照会で内容をご確認いただけます。

※ 残高不足や振込先相違等の理由により、振込時にお申込みいただいた内容でのお振込みが取り扱わ れない場合があります。

振込指定日になりましたら、「取引状況照会」または「入出金明細」よりお振込みの結果をご確認 いただき、「取引明細照会」にてステータスが「エラー」または「失敗」となっている場合には、 「振込・振替」にてお振込みのお手続をお願いします

# スルガ銀行 SURUGA bank

#### サービス利用可能時間 | お問い合わせ | 金利・相場 | FAQ ログアウト

| 商品・サービス 一覧 🔿 | 振込·振替          |                         | 2011/12/27 10:41:37 現在           |
|--------------|----------------|-------------------------|----------------------------------|
| ≪ インデックス     | 正期振迟予約 契約      | 中心一元了                   |                                  |
| + 口座情報       | 振込先指定 出金口座選択 : | 金額入力 確認 完了              |                                  |
| — 振込·振替      | 以下の定期振込予約を登録しま | ました。                    |                                  |
| 振込           | 出金口座           | 東京支店 普通預金 5555555       |                                  |
| 振替           | 依頼人名           | スルガ タロウ                 |                                  |
| 取引状況照会·取消    | <b>雷話番号</b>    | 999-999-9999            |                                  |
| 登録振込先の削除     |                |                         |                                  |
| 募金・購入代金払込み   | 振込先口座          | スルガ銀行 東京支店 普通預金 6666666 |                                  |
| 一定期振込予約      | 受取人名           | スルガ ハナコ                 |                                  |
| 契約申込         | 名称             | 家賃                      |                                  |
| 契約照会         | 振込金額           | 100,000円                |                                  |
| + 定期預金       | 振込月            | 每月                      |                                  |
| + 投資信託       | 振込日            | 18                      |                                  |
| + 外貨預金       | 開始月            | 2012年12月                |                                  |
| + カードローン     | 休日の取扱い         | 振込日が休日の場合は前営業日に振り込む     |                                  |
| + 決済サービス     | 終了月            | 指定なし                    |                                  |
| + 外国送金       | DID0140115     |                         |                                  |
| + 各種変更・届け出   | DIB0140115     |                         | ☆ このペーンの元頭へ戻る                    |
| + セキュリティ設定   |                |                         |                                  |
| + お問い合わせ     |                |                         |                                  |
|              |                | Copyright © 2011 SURUGA | A bank Ltd. All Rights Reserved. |

#### 7. 定期振込予約 契約照会

定期振込契約の内容をご確認いただけます。

- (1) 定期振込予約一覧照会
  - ① 内容を変更する場合は、 変更 をクリック ・・・(2) -1 へ
  - ② 契約を削除する場合は、 🛛 🕅 除 🔵 をクリック ・・・(3) -1 へ
  - ③ 休止する場合は、 休止 をクリック・・・(4) -1 へ

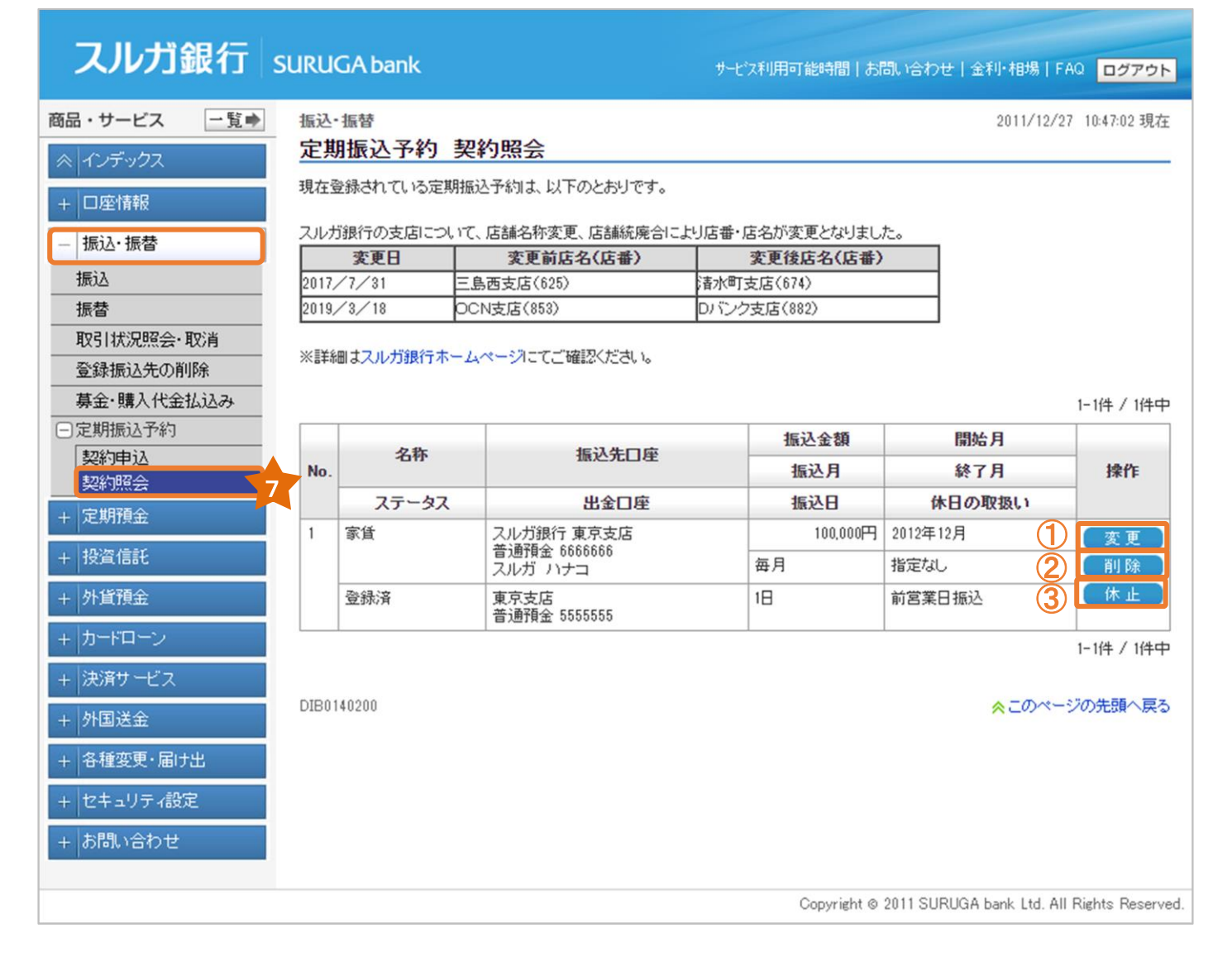

(2) -1 定期振込予約 変更入力

① 変更後の変更箇所を入力してください。

2 <sup>確認</sup> をクリックし、次の画面にお進みください。

| スルガ銀行                   | SURUGA bank                       | サービス利用可                     | 能時間   お問い合わせ   金利・相場   FAQ ログアウト                                                                                                    |  |
|-------------------------|-----------------------------------|-----------------------------|----------------------------------------------------------------------------------------------------|--|
| 商品・サービス 一覧⇒<br>ペ インデックス | 振込·振替<br>定期振込予約 契約                | 変更−入力                       | 2011/12/27 11:07:37 現在                                                                                                    |  |
| + 口座情報                  | 入力 確認 完了                          |                             |                                                                                                    |  |
| — 振込·振替                 | 変更する項目を入力してくださし<br>※入力された内容で振込を行し | ∿。<br>はすので、入力内容が正しいことを十分確認し | てください。                                                                                                    |  |
| 振込                      |                                   |                             |                                                                                                    |  |
|                         | 項目                                | 変更前                         | 変更後                                                                                                    |  |
| 取引状況照会・取消               | 出金口座                              | 東京支店 普通預金 5555555           |                                                                                                    |  |
| 登録振込先の削除<br>募金・購入代金払込み  | 依頼人名 必須                           | スルガ タロウ                     | スルガ タロウ<br>(全角力ナ英数)                                                                                                    |  |
| 一定期振込予約                 | 電話番号 必須                           | 999-999-9999                | 999 - 999 - 9999 (半角数字)                                                                                                    |  |
| 契約申込<br>契約照会            | 振込先口座                             | スルガ銀行 東京支店<br>普通預金 666666   |                                                                                                    |  |
| + 定期預金                  | 受取人名 必须                           | スルガ ハナコ                     | スルガ ハナコ<br>(全角力ナ英数)                                                                                                    |  |
|                         | 名称                                | 家賃                          | 家賃 (10文字以内)                                                                                                    |  |
| + 外道預金                  | 振込金額 必須                           | 100,000円                    | 100000 円                                                                                                    |  |
| + カードローン                | 振込月 必須                            | 毎月                          | ● 毎月                                                                                                    |  |
| + 決済サービス                |                                   |                             | ◎ 振込月を指定する                                                                                                    |  |
| + 外国送金                  |                                   |                             | 1月 2月 3月 4月 5月                                                                                                    |  |
| + 各種変更・届け出              |                                   |                             | 6月 7月 8月 9月 10月<br>11月 12月                                                                                                    |  |
| + セキュリティ設定<br>+ お問い合わせ  | 振込日 必須                            | 18                          | <ul> <li>● 振込日を指定する</li> <li>1▼日</li> <li>〒</li> <li>ホ日</li> <li>※振込日が存在しない月は、当該月の末日を振込</li> <li>日として取扱います。</li> </ul>                                |  |
|                         | 休日の取扱い 必須                         | 振込日が休日の場合は前営業日に振り込む         | <ul> <li>・振込日が休日の場合は前営業日に振り込む</li> <li>・振込日が休日の場合は翌営業日に振り込む</li> <li>・振込日が休日の場合でも振込日に振り込む</li> <li>※振込日によって、実際の振込月が前月または<br/>翌月になる場合もあります。</li> </ul> |  |
|                         | 終了月                               | 指定なし                        | 🥙 終了月を指定する 2012 ▼ 年 12 ▼月                                                                                                    |  |
|                         | ステータス                             | 登録済                         |                                                                                                    |  |
|                         | 《戻る                               | 確認                          | 2                                                                                                    |  |
|                         | DIB0140205                        |                             | ☆このページの先頭へ戻る                                                                                                    |  |
|                         |                                   | (                           | Copyright © 2011 SURUGA bank Ltd. All Rights Reserved.                                                                                                |  |

| <ul> <li>(2) - 2 定期振込予約 変更内容確認</li> <li>① 変更内容に相違ないことをご確認ください。</li> <li>② <sup>実行</sup> をクリックしてください。</li> </ul> |                                    |                            |                          |  |  |  |
|----------------------------------------------------------------------------------------------------|------------------------------------|----------------------------|--------------------------|--|--|--|
| <b>スルガ銀</b> 行 su                                                                                                | JRUGA bank                         | サービス利用可能時                  | 間 お問い合わせ 金利・相場 FAQ ログアウト |  |  |  |
| 商品・サービス <u>一覧</u> ● インデックス                                                                                      | 振込・振替<br>定期振込予約 契約3<br>入カン 確認 > 完了 | 5更 - 確認                    | 2011/12/27 11:18:55 現在   |  |  |  |
| + ロ/211110<br>- 振込・振替                                                                                           | 以下の通り定期振込予約を変更                     | します。内容を確認してください。           | 1                        |  |  |  |
|                                                                                                    | 変更適用月                              | 2012年1月振込分から               |                          |  |  |  |
| 取引状況照会・取消                                                                                                    | 項目                                 | 変更前                        | 変更後                      |  |  |  |
| 登録振込先の削除                                                                                                    | 出金口座                               | 東京支店 普通預金 5555555          |                          |  |  |  |
| 募金・購入代金払込み                                                                                                    | 依頼人名                               | スルガ <i>9</i> ロウ            | スルガ タロウ                  |  |  |  |
| - 定期振込予約                                                                                                    | 電話番号                               | 999-999-9999               | 999-999-9999             |  |  |  |
| 契約申込<br>契約照会                                                                                                    | 振込先口座                              | スルガ銀行 東京支店<br>普通預金 6666666 |                          |  |  |  |
| + 定期預金                                                                                                    | 受取人名                               | スルガ ハナコ                    | スルガ ハナコ                  |  |  |  |
| + 投資信託                                                                                                    | 名称                                 | 家賃                         | 家賃                       |  |  |  |
| ы (\$25 <u>0</u>                                                                                                | 振込金額                               | 100,000円                   | 100,000円                 |  |  |  |
| + 外具預壶                                                                                                    | 振込月                                | 毎月                         | 毎月                       |  |  |  |
| + カードローン                                                                                                    | 振込日                                | 18                         | 18                       |  |  |  |
| + 決済サービス                                                                                                    | 休日の取扱い                             | 振込日が休日の場合は前営業日に振り込む        | 振込日が休日の場合は前営業日に振り込む      |  |  |  |
| + 外国送金                                                                                                    | 終了月                                | 指定なし                       | 2012年12月振込分まで            |  |  |  |
| + 各種変更・届け出                                                                                                    | ステータス                              | 登録済                        |                          |  |  |  |
| + セキュリティ設定<br>+ お問い合わせ                                                                                          | 《 戻る                               | 実行                         | 2                        |  |  |  |
|                                                                                                    | DIB0140210                         |                            | ☆ このページの先頭へ戻る            |  |  |  |

Copyright © 2012 SURUGA bank Ltd. All Rights Reserved.

振込/振替

### (2) - 3 定期振込予約 変更完了

定期振込予約契約の変更が完了しました。

| スルガ銀行                                                           | SURUGA bank                                | サービス利用可                        | 能時間   お問い合わせ   金利・相場   FAQ ログアウト |
|-----------------------------------------------------------------|--------------------------------------------|--------------------------------|----------------------------------|
| 商品・サービス 一覧⇒                                                     | 振心·振替<br>定期振込予約 契約                         | 5変更-完了                         | 2011/12/27 11:18:55 現在           |
| <ul> <li>★ 100 900×</li> <li>+ □座情報</li> <li>- 振込・振替</li> </ul> | 入力 確認 完了<br>以下の定期振込予約を変更し<br>※振込日によっては、実際の | ました。<br>振込月が前月または翌月になる場合があります。 |                                  |
| 振込<br>振替                                                        | 変更適用月                                      | 2012年1月振込分から                   |                                  |
| 取引状況照会·取消                                                       | 項目                                         | 変更前                            | 変更後                              |
| 登録振込先の削除                                                        | 出金口座                                       | 東京支店 普通預金 5555555              |                                  |
|                                                                 | 依頼人名                                       | スルガ <i>3</i> ロウ                | スルガ <i>9</i> ロウ                  |
| 契約申込                                                            | 電話番号                                       | 999-999-9999                   | 999-999-9999                     |
| 契約照会<br>+ 定期預金                                                  | 振込先口座                                      | スルガ銀行 東京支店<br>普通預金 6666666     |                                  |
| 1. tuto (551)                                                   | 受取人名                                       | スルガ ハナコ                        | スルガ ハナコ                          |
| + 1交通188七                                                       | 名称                                         | 家賃                             | 家賃                               |
| + 外貨預金                                                          | 振込金額                                       | 100.000円                       | 100,000円                         |
| キ カードローン                                                        | 振込月                                        | 每月                             | 毎月                               |
| + 決済サービス                                                        | 振込日                                        | 18                             | 18                               |
| + 外国送金                                                          | 休日の取扱い                                     | 振込日が休日の場合は前営業日に振り込む            | 振込日が休日の場合は前営業日に振り込む              |
| 1 冬播恋雨,居住中                                                      | 終了月                                        | 指定なし                           | 2012年12月振込分まで                    |
|                                                                 | ステータス                                      | 登録済                            |                                  |
| + セキュリティ設定<br>+ お問い合わせ                                          | DIB0140215                                 |                                | ☆このページの先頭へ戻る                     |

Copyright © 2011 SURUGA bank Ltd. All Rights Reserved.

## (3) - 1 定期振込予約 削除確認

① 削除する定期振込予約情報に相違ないことをご確認ください。

実行 をクリックしてください。

| スルガ銀行           | SURUGA bank                                   |                                                          | サモス利用可能時間 お問い合わせ 金利・相場 FAQ ログアウト                       |
|-----------------|-----------------------------------------------|----------------------------------------------------------|--------------------------------------------------------|
| 商品・サービス 一覧 🔿    | 振込·振替                                         |                                                          | 2011/12/27 12:57:48 現在                                 |
|                 | 定期振込予約 契約                                     | 前除-確認                                                    |                                                        |
| + 口座情報          | 確認 完了                                         |                                                          |                                                        |
| - 振込・振替<br>振込   | 以下の定期振込予約を削除<br>※指定日の前営業日に削除<br>「振込・振替」-「取引状況 | します。内容を確認してください。<br>する場合、すでに振込手続きに入<br>7照会/取消しより、取消してくださ | っている可能性があります。                                          |
| 版督<br>取引状況昭全·取省 | 出金口座                                          | 東京支店 普通預金 5555555                                        |                                                        |
| 登録振込先の削除        | 依頼人名                                          | スルガ タロウ                                                  |                                                        |
| 募金・購入代金払込み      | 電話番号                                          | 999-999-9999                                             |                                                        |
| □定期振込予約         | 振込先口座                                         | スルガ銀行 東京支店 普通剤                                           | 6666666 金剛                                             |
| 契約甲込            | 受取人名                                          | スルガ ハナコ                                                  |                                                        |
| + 定期預金          | 名称                                            | 家賃                                                       |                                                        |
| + 投資信託          | 振込金額                                          | 100.000円                                                 |                                                        |
| 1 1X 5 1000     | 振込月                                           | 每月                                                       |                                                        |
| + 外員預金          | 振込日                                           | 18                                                       |                                                        |
| + カードローン        | 休日の取扱い                                        | 振込日が休日の場合は前営                                             | 業日に振り込む                                                |
| + 決済サービス        | 終了月                                           | 2012年12月振込分まで                                            |                                                        |
| + 外国送金          | << 戻る                                         |                                                          | 実行の                                                    |
| + 各種変更・届け出      |                                               |                                                          |                                                        |
| + セキュリティ設定      |                                               |                                                          |                                                        |
| + お問い合わせ        | DIB0140220                                    |                                                          | ☆ このページの先頭へ戻る                                          |
|                 |                                               |                                                          | Copyright © 2012 SURUGA bank Ltd. All Rights Reserved. |

振込/振替

#### (3) - 2 定期振込予約 削除完了

定期振込予約契約の削除が完了しました。

※ 定期振込指定日の2日前の午前9時以降に定期振込予約契約の削除を行った場合は、振込予約データ がすでに作成されています。「3.取引状況照会・取消」をご確認いただき、不要な場合は、作成され ている振込予約データの取消を行ってください

| スルガ銀行       | SURUGA bank  |                  | サービス利用可能時間   お問い合わせ   金利・相場   FAQ ログアウト                |
|-------------|--------------|------------------|--------------------------------------------------------|
| 商品・サービス 一覧⇒ | 振込·振替        |                  | 2011/12/27 12:08:08 現在                                 |
|             | 定期振込予約 契     | 約削除-完了           |                                                        |
| + 口座情報      | 確認〉完了        |                  |                                                        |
|             | 以下の定期振込予約を削除 | にました。            |                                                        |
|             |              |                  |                                                        |
| 振込          | 出金口座         | 東京支店 普通預金 555555 | 5                                                      |
|             | 依頼人名         | スルガ タロウ          |                                                        |
| 取り収分照会・取り   | 電話番号         | 999-999-9999     |                                                        |
| 豆球版込工の用炉ボ   | 振込先口座        | スルガ銀行 東京支店 普通    | 預金 6666666                                             |
|             | 受取人名         | スルガ ハナコ          |                                                        |
| 契約申込        | 2420010      | 家任               |                                                        |
| 契約照会        | たい人類         | 100.000          |                                                        |
| + 定期預金      | 加心面阁         |                  |                                                        |
| + 投資信託      | 振込月          | 母月               |                                                        |
|             | 振込日          | 18               |                                                        |
| + 外貨預金      | 休日の取扱い       | 振込日が休日の場合は前営     | 1業日に振り込む                                               |
| + カードローン    | 終了月          | 2012年12月振込分まで    |                                                        |
| + 決済サービス    |              |                  |                                                        |
| 」 从国送会      | DIB0140225   |                  | ☆このページの先頭へ戻る                                           |
| 十四匹玉        |              |                  |                                                        |
| + 各種変更・届け出  |              |                  |                                                        |
| + セキュリティ設定  |              |                  |                                                        |
| + お問い合わせ    |              |                  |                                                        |
|             |              |                  |                                                        |
|             |              |                  | Copyright © 2011 SURUGA bank Ltd. All Rights Reserved. |

#### (4) -1 定期振込予約 休止内容確認 ① 休止する定期振込予約情報に相違ないことをご確認ください。 寒行 をクリックしてください。 2 スルガ銀行 SURUGA bank サモス利用可能時間 | お問い合わせ | 金利・相場 | FAQ ログアウト 商品・サービス 一覧 振込·振替 2011/12/27 12:30:25 現在 定期振込予約 契約休止•再開 - 確認 確認 完了 + 口座情報 以下の定期振込予約を休止します。内容を確認してください。 – 振込・振替 ※指定日の2日前に休止する場合、すでに振込手続きに入っている可能性があります。 振込 「振込・振替」-「取引状況照会/取消」より、取消してください。 (**1**) 振替 東京支店 普通預金 5555555 出金口座 取引状況照会·取消 依頼人名 スルガ タロウ 登録振込先の削除 電話番号 募金・購入代金払込み 999-999-9999 定期振込予約 振込先口座 スルガ銀行 東京支店 普通預金 6666666 契約申込

スルガ ハナコ 受取人名 契約照会 家賃 名称 + 定期預金 振込金額 100,000円 + 投資信託 振込月 毎月 + 外貨預金 振込日 1日 + カードローン 休日の取扱い 振込日が休日の場合は前営業日に振り込む 2012年12月振込分まで 終了月 + 外国送金 << 戻る (2) 実行 + 各種変更・届け出 + セキュリティ設定 DIB0140230 + お問い合わせ ☆このページの先頭へ戻る Copyright © 2012 SURUGA bank Ltd. All Rights Reserved.

振込/振替

#### (4) - 2 定期振込予約 休止完了

定期振込予約休止の受付が完了しました。

※ 定期振込指定日の2日前の午前9時以降に定期振込予約契約の休止を行った場合は、振込予約データ がすでに作成されています。「3.取引状況照会・取消」をご確認いただき、不要な場合は、作成され ている振込予約データの取消を行ってください

| スルガ銀行                      | SURUGA bank   |                   | サービス利用可能時間   お問い合わせ   金利・相場   FAQ <mark>ログアウト</mark>  |
|----------------------------|---------------|-------------------|-------------------------------------------------------|
| 商品・サービス 一覧 🔿               | 振込·振替         |                   | 2011/12/27 12:51:44 現在                                |
|                            | 定期振込予約 契約     | 均休止・再開−完了         |                                                       |
| + 口座情報                     | 確認定了          |                   |                                                       |
| _ 振込·振替                    | 以下の定期振込予約を休止し | しました。             |                                                       |
| 振込                         | 出金口座          | 東京支店 普通預金 5555555 | ;                                                     |
| 振替                         | <br>依頼人名      | スルガ タロウ           |                                                       |
| 取引状況照会·取消                  | 雷託弗是          | 000-000           |                                                       |
| 登録振込先の削除                   | e.oo # 7      | 333 333 3333      | -                                                     |
| 募金・購入代金払込み                 | 振込先口座         | スルガ銀行 東京支店 普通所    | <b>負金 6666666</b>                                     |
| <ul> <li>定期振込予約</li> </ul> | 受取人名          | スルガ ハナコ           |                                                       |
| 契約申込                       | 名称            | 家賃                |                                                       |
| 突的照云                       | 振込金額          | 100,000円          |                                                       |
| 十定期預金                      | 振込月           | 毎月                |                                                       |
| + 投資信託                     | 振込日           | 18                |                                                       |
| + 外貨預金                     | 休日の取扱い        | 振込日が休日の場合は前営      | 業日に振り込む                                               |
| + カードローン                   | 終了月           | 2012年12月振込分まで     |                                                       |
| + 決済サービス                   | DIDALIANAS    |                   |                                                       |
| + 外国送金                     | DIB0140235    |                   | ≪ このペーシの元頃へ戻る                                         |
| + 各種変更・届け出                 |               |                   |                                                       |
| + セキュリティ設定                 |               |                   |                                                       |
| + お問い合わせ                   |               |                   |                                                       |
|                            |               |                   | Convright @ 2011 SURIGA bank Itd. All Pights Reserved |
|                            |               |                   | opyright of zonn our out out, and hights reserved.    |